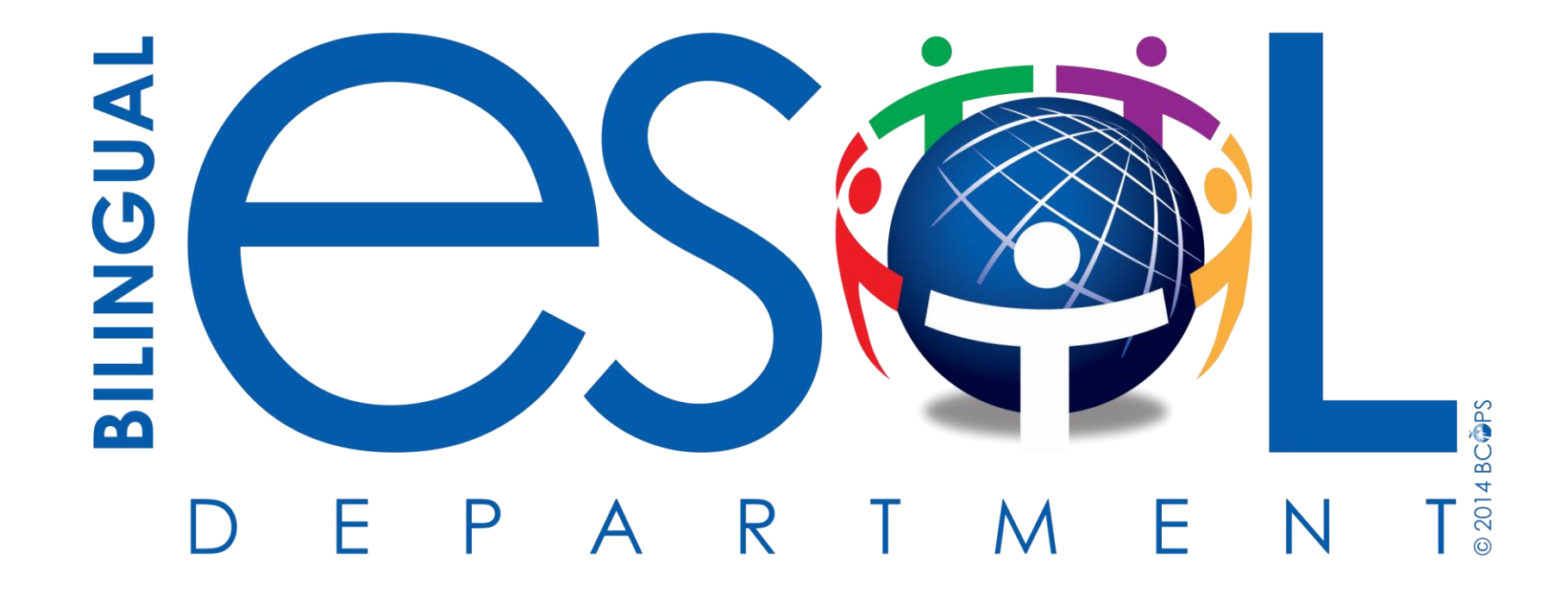

# **IDEA Proficiency Test (IPT)** Listening, Speaking, Reading & Writing

SharePoint https://tinyurl.com/ycc5zkua

## **CANVAS** Course

#### Log into Canvas via Broward Single Sign-on

1.Open a browser and go to <u>https://broward.identitynow.com (Links to an external site.)Links to an external site.</u>

2.Once logged in, click on the Canvas icon on the launchpad

3. Teacher username: p000##### Teacher password: Active Directory

#### Enroll in this course

1. Type the following URL into your browser:

https://browardschools.instructure.com/enroll/BDDK6E

- 2. ESOL Contact 2018-2019
- 3. Click on "Enroll in Course"
- 4. Click on "Go to Course"
- 5. Professional Training
- 6. IPT

#### Charter teachers will go:

to <u>https://browardschools.instructure.com/courses/579105</u> and bookmark the URL. Hope this helps.

SharePoint https://tinyurl.com/ycc5zkua

### **IPT Materials**

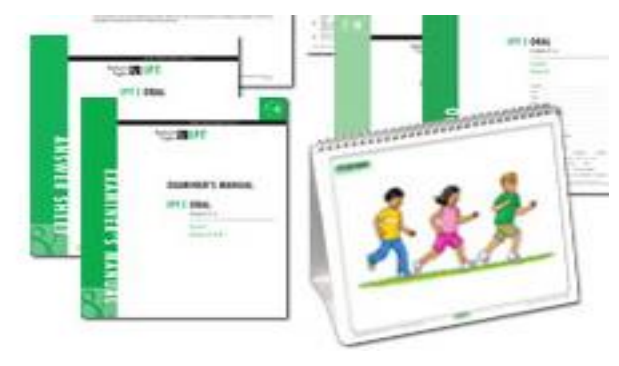

Oral/Aural K-5 Form G

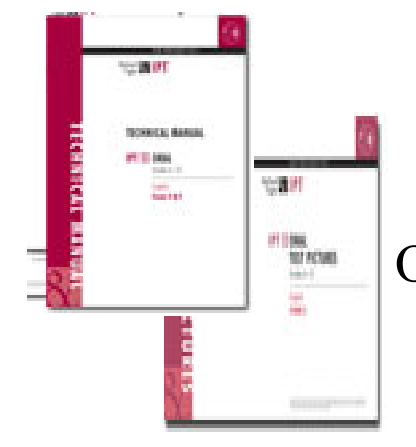

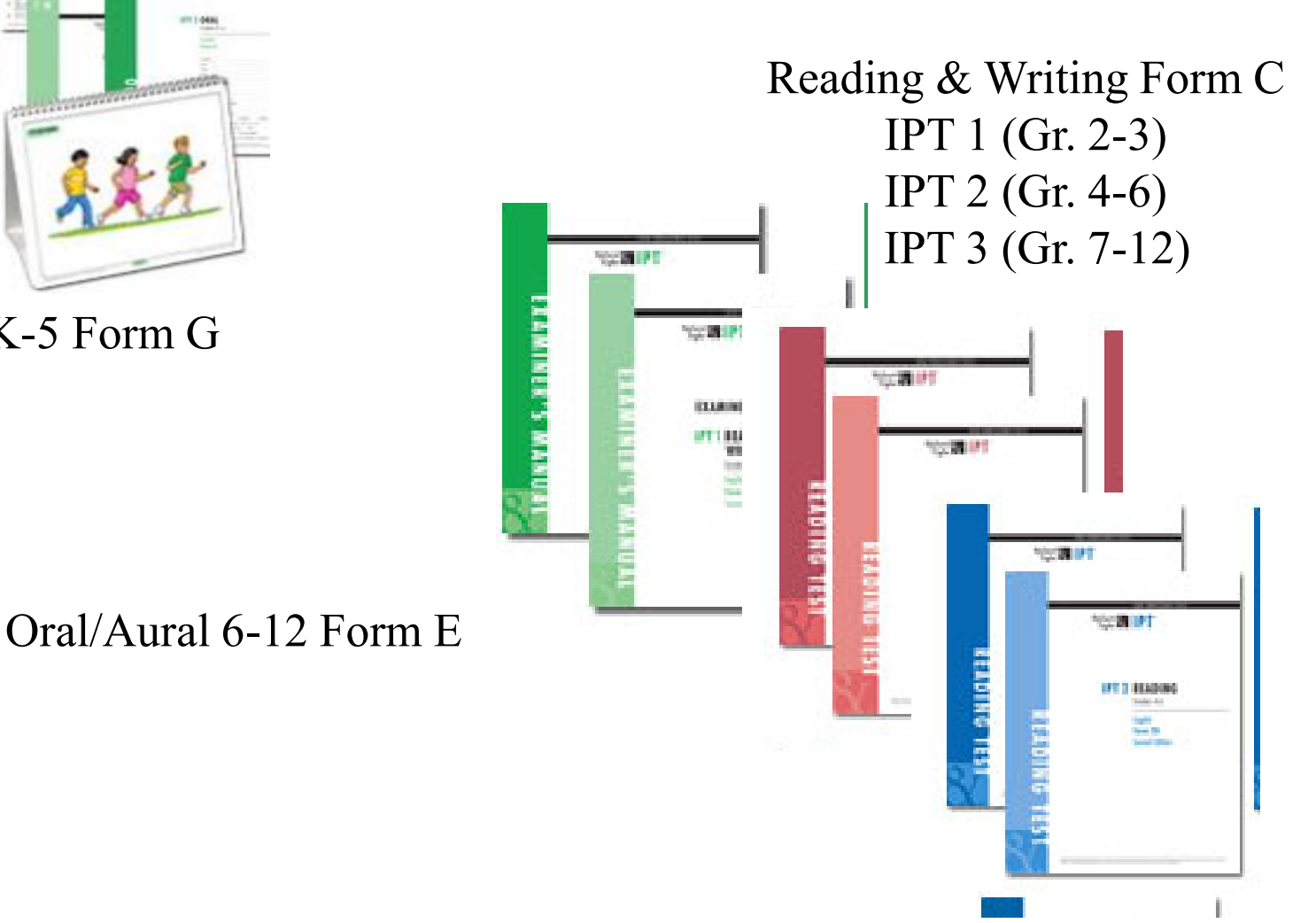

## **Ballard & Tighe Contact Information**

- District Support
- Online training 24/7
- Webinars
- IPT Help Desk ipthelpdesk@ballardtighe.com

Melissa Cortez Tel: (800) 321-4332x 205 www.ballard-tighe.com

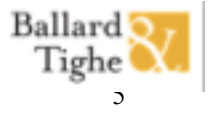

### **The META Consent Decree**

#### Identification and assessment

- Equal access to appropriate programming
- Equal access to appropriate categorical and other programming for ELLs
- Personnel
- Monitoring
- Outcome measures

http://www.fldoe.org/academics/eng-language-learners/consent-decree.stml

### **Outcomes:**

- Identify and navigate IPT Listening, Speaking, Reading, and Writing materials
- Practice administration of the tests
- Assess students using the IPT effectively

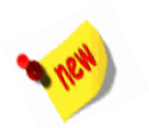

## **Registration Form**

| Daly the parent/public Schools<br>Daly the parent/guardian (F.S. §1000.21(5)) who registers the<br>extenuating circumstances indicating otherwise. If the inform<br>personal information you provide on this form will be kept on<br>Endeattic Lack Name (I candi | e student<br>uatie ni<br>didential<br>CON | ate<br>Le, completes this<br>tered it is th<br>in a protocol d area<br>A03                 | Stu<br>form) may withdraw th<br>e parent's/guardiaris re<br>) and only used to | ident Regis<br>estudent from his/her current s<br>sponsibility to notify the school<br>and District state | tratio<br>chool, unless them<br>in writing within<br>on a need-to-kno | n Form<br>is documentation of<br>10 school days. The<br>w basis. | Translated in<br>the Top 3<br>languages                    |
|----------------------------------------------------------------------------------------------------|-------------------------------------------|--------------------------------------------------------------------------------------------|--------------------------------------------------------------------------------|----------------------------------------------------------------------------------------------------|-----------------------------------------------------------------------|------------------------------------------------------------------|------------------------------------------------------------|
| Student's Last Name (Legal)                                                                                                    | Suna                                      | rint                                                                                       | wane (regat)                                                                   | Middle Name                                                                                               | Alleri                                                                | wu same                                                          | TIME                                                       |
| Student's Primary Home Address                                                                                                    | Apt #                                     |                                                                                            | City                                                                           | State                                                                                                    | Zip Code                                                              | Gender                                                           |                                                            |
|                                                                                                    |                                           |                                                                                            |                                                                                |                                                                                                    |                                                                       | G Female                                                         |                                                            |
| Home Phone #                                                                                                    |                                           | Student's Ce                                                                               | fi Phone #                                                                     | Student                                                                                                   | r's E-mail Address                                                    | 1                                                                |                                                            |
| 5                                                                                                    |                                           |                                                                                            |                                                                                |                                                                                                    |                                                                       |                                                                  | DEUSS is used for:                                         |
| SSN<br>"Not required for varoliment or graduation. F.S. §1008.386 requires<br>SBBC to request the SSN for its information management system.                                                                                                    |                                           | Date Student First<br>Entered School in USA Date of Birth                                  |                                                                                | Sirthplace (City/State/Country)                                                                           |                                                                       |                                                                  | State Accountability<br>Extension of Services<br>(REEVALs) |
| Para di sua di Para dalla di                                                                                                    | L                                         |                                                                                            |                                                                                |                                                                                                    | and all all and a second                                              |                                                                  | Good Cause                                                 |
| Student Lives With                                                                                                    | -                                         | D Non-Hispanic                                                                             | Christopy<br>or New Latino                                                     | Race (C)                                                                                                  | Nation Amor                                                           | icon Native Alackan                                              | Promotion                                                  |
| Both Parents (same address)     Dindependent Studen     Both Parents (different address)     Other:                                                                                                    | £                                         | Hispanic or La                                                                             | tino                                                                           | Black/African-American     Asian                                                                          | Native Hawa                                                           | iian/Pacific Islander                                            | Immigrant Funding                                          |
| Registering Parent's Last Name (Legal)                                                                                                    | Suffix                                    | First                                                                                      | Name (Legal)                                                                   | Driver License #                                                                                          | Relationsl                                                            | hip to Student                                                   |                                                            |
| Registering Parent's Work Phone #                                                                                                    |                                           | Registering Paren                                                                          | t's Cell Phone #                                                               | Registering 7                                                                                             | 'arent's E-mail Ac                                                    | idress                                                           |                                                            |
| If the answ<br>questions, th<br>Er<br>Home Language Survey (If the ar<br>Yes No Is a language other than English used I<br>Yes No Does the student have a first language                                                                                          | e s<br>ngl                                | is "Y<br>tude<br>ish pr<br>ish pr<br>res <sup>*</sup> to any of their<br>re?<br>n English? | ES" to<br>nt mus<br>roficier<br>e questions, the studer                        | any of th<br>st be test<br>ncy.<br>If "yes", which language?<br>If "yes", which language?                 | ese<br>ed fo                                                          | or                                                               |                                                            |

## Identification

- Home Language Survey (HLS)
  - If any of the questions are marked "Yes" administer the IPT (L/S only)

|            | Home Language Survey (If the answer is "Yes" to any of these questions, the student must be tested for English proficiency.) |                      |        |  |  |  |  |  |  |  |  |
|------------|----------------------------------------------------------------------------------------------------|----------------------|--------|--|--|--|--|--|--|--|--|
| 🗆 Yes 🗆 No | Is a language other than English used in the home?                                                                           | If "yes", which lang | guage? |  |  |  |  |  |  |  |  |
| 🗆 Yes 🗆 No | Does the student have a first language other than English?                                                                   | If "yes", which lan  | guage? |  |  |  |  |  |  |  |  |
| 🗆 Yes 🗆 No | Does the student most frequently speak a language other than English?                                                        | If "yes", which lan  | guage? |  |  |  |  |  |  |  |  |

\* If a student has previously attended a Broward school (including Charters), check TERMS to determine whether he/she has a language classification/A23 Panel <u>before</u> administering the IPT

# Purpose of Administering IPT

#### Listening/Speaking (L/S)

- Identification
- MUST be completed within 20 days of student registering in the **district**

#### Reading & Writing (R & W)

 Administer Reading, Writing with Listening and Speaking for Progress Monitoring (Extension of Services- 4th year and beyond REEVALS for students with DEUSS after October 1<sup>st</sup>)

## **IPT Listening/Speaking (L/S)**

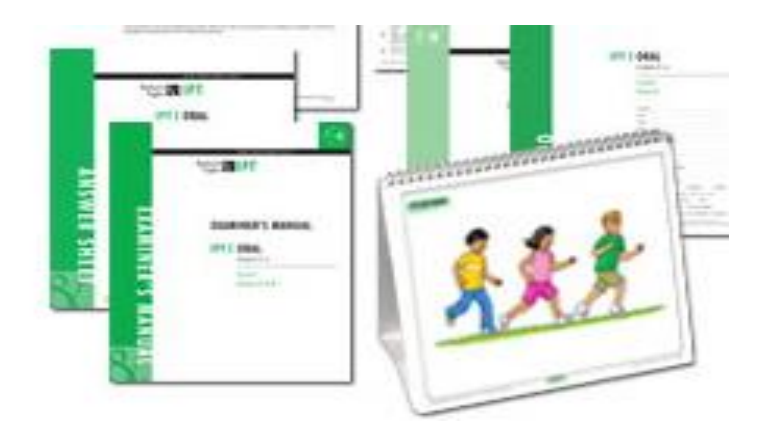

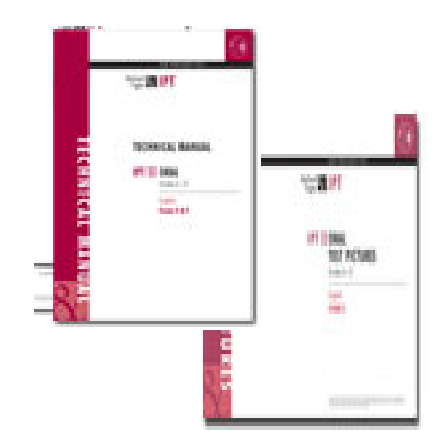

Oral/Aural K-5 Form G

Oral/Aural 6-12 Form E

# **IPT Listening /Speaking Materials**

- ✓Oral Examiner's Manual
- ✓ Oral Test Pictures (Book)
- ✓ Oral Student Test Booklet (consumable)
- ✓ Initial Language Classification Form (ESOL Forms on Bilingual ESOL SharePoint)
- ✓ 2018 Correlations of IDEA Oral Language Proficiency Tests Score Levels

# **IPT Testing Environment**

- Quiet, non-threatening area that allows for individual testing with limited distractions
- If feasible, examiner may speak to the student in the language in which the student is most comfortable <u>before</u> starting the test
- Examiner must administer the entire test in English only

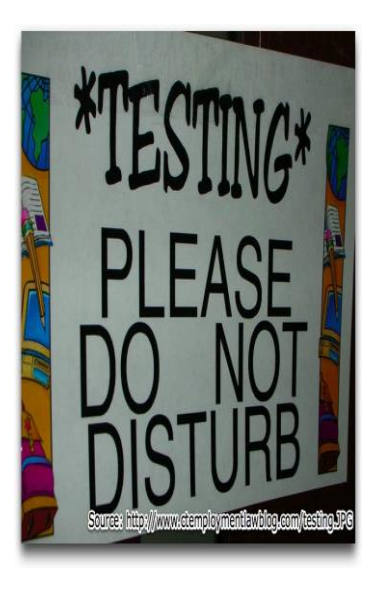

#### Appendix F

#### The School Board of Broward County, Florida Bilingual/ESOL Department INITIAL LANGUAGE CLASSIFICATION ASSESSMENT FORM

| Student's Name:                                                                                                    | Date:<br>(Middle)                                                                                                    |
|----------------------------------------------------------------------------------------------------|----------------------------------------------------------------------------------------------------|
| Name: Phone (Hom-                                                                                                    | e):Phone (Work):                                                                                                    |
| (Parent/Guardian) Date of Birth: Sex:                                                                                                    | : M 🗅 F 🗅 FSI #:Grade:                                                                                                    |
| Country of Birth:                                                                                                    | Home Language:                                                                                                    |
| Date of Entry into the U.S.A                                                                                                    | School:                                                                                                    |
| Comments/Observations:                                                                                                    |                                                                                                    |
| INTERVIEW ON FREQUENCY OF<br>LANGUAGE USAGE                                                                                                    | English Home Language Both                                                                                                    |
| What language does the student speak at his/her home?                                                                                                    |                                                                                                    |
| What language does the student usually speak with his/her be when he/she is not at school?                                                                                                    | st friend                                                                                                    |
| Test Administered:                                                                                                    | IPT Test Score Level:<br>National Percentile Rank Score:<br>_ District Language Classification:<br>/FL CLASSIFICATIONS                                                                                                    |
| A1 Beginning English Speaker                                                                                                    | C1 Advanced English Speaker                                                                                                    |
| <ul> <li>English speaker or limitina knowledge of English Demonstrates very little understanding. Cannot communicate meaning orally. Unable to participate in regular classroom instruction.</li> <li>A2 Early Intermediate English Speaker Demonstrates limited understanding. Communicates orally in English with one or two word responses.</li> <li>B1 Intermediate English Speaker Communicates orally in English with one or two word responses.</li> <li>B1 Intermediate English Speaker Communicates orally in English, mostly with simple phrases and/or sentence responses. Makes significant grammatical errors which interfere with understanding.</li> <li>B2 Early Advanced English Speaker Communicates in English about everyday situations willittle difficulty but lacks the academic language terminology. Experiences some difficulty in following grade level subject matter assignments.</li> <li>ELL CODE: A1/LY A2/LY B1/LY B2/LY</li> <li>U Unable to be Classified Verbal skills are too limited in any language</li> </ul> | A. Conderstands grammatical errors. May read and write English with variant degrees of proficiency.     C2 Fluent English Speaker Understands and speaks English with near fluency. Reads and writes English at a comparable level with native English-speaking counterparts. May read and write the native language with variant degrees of proficiency.     Reading/Writing Test Administered for students not eligible for D or E Language Classifications:     Writing (Language) Score: |
|                                                                                                    |                                                                                                    |
| CODING FOR FLLS:                                                                                                    | PRE-KLV-T                                                                                                    |
| LY Active English Language Learner (ELL)<br>ZZ Does not qualify for ESOL services/Not Applicable<br>LF Former ELL within 2 years monitoring period                                                                                                    | *Pre-K students entering K who are tested before the start of school (no earlier than May) and do not qualify for the ESOL Program are coded ZZ.                                                                                                    |
| period                                                                                                    | ELL CODE: C2/ZZ D /ZZ E/ZZ                                                                                                    |
|                                                                                                    | *If tested after the first day of school and they do not qualify for services, they are coded LF and must be monitored for two years. ELL CODE: C2/LF                                                                                                    |
|                                                                                                    | Date:                                                                                                    |
| Form #2590E (Revised 08/14)                                                                                                    | Copy: ELLSEP Folder                                                                                                    |

VBS/jas

Bilingual/ESOL Department

### Language Classifications

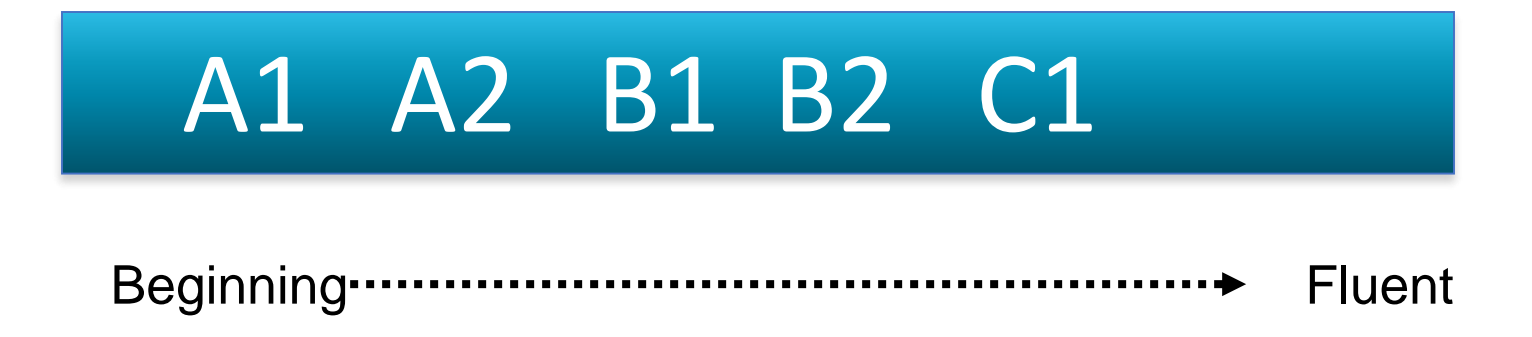

Broward County Language Level Classifications of D/ZZ and E/ZZ should always be considered if applicable. Interview and background data will be helpful in determining D/ZZ and E/ZZ BCPS Language Level Classifications.

## **Coding for ELLs**

| ELL Codes | Definitions                                                                                                    |
|-----------|----------------------------------------------------------------------------------------------------|
| LY        | The student is an English Language Learner and is enrolled in classes<br>specifically designed for ELLs.                      |
| LF        | The student is being monitored for a two-year period after having exited from<br>the ESOL Program.                            |
| LZ        | The student is one for whom a two -year follow-up period has been<br>completed after the student has exited the ESOL Program. |
| ZZ        | Not applicable (for the ESOL Program)                                                                                         |

## **Overview of Test Layout**

- Test contains 6 levels of difficulty: Levels A-F
- Sample items are to be administered to all students
- Start test administration with <u>item 1</u>
- Score Box at end of each section determines next steps
- Students will have Oral Designations of:

Non English Speaker (NES) Limited English Speaker (LES) Fluent English Speaker (FES)

• Broward 2018 Correlation chart will be used to determine District Language Classification and National Percentile

Suggested Starting Levels for Students Known to Have Basic English Skills: Grades K-1: Beginning of Test (or Level B) Grades 2-6: Level C

#### INTRODUCTION

\_

Today I would like to find out how much English you know. I have to make a check mark every time you answer, so please don't pay attention to my writing. I don't think this will be hard for you. Just relax and do your best.

| (r  | eferring to pictures for circled items)  |    |
|-----|------------------------------------------|----|
| SAN | IPLE ITEMS:                              |    |
| A   | . Hello! How are you?                    | Α. |
| в   | . What grade are you in?                 | В. |
| C   | Look at this picture. Point to the girl. | C. |
|     | (Examiner points to boy)<br>This is a    | D. |

| S         | AMP                   | LE ITEMS:                                                                                                    |         |                                                                                       | 1       |           |
|-----------|-----------------------|----------------------------------------------------------------------------------------------------|---------|---------------------------------------------------------------------------------------|---------|-----------|
|           | Α.                    | Hello! How are you?                                                                                                    | Α.      | (Appropriate response)                                                                |         |           |
|           | В.                    | What grade are you in?                                                                                                    | В.      | (Gives appropriate grade)                                                             |         |           |
|           | C.                    | Look at this picture. Point to the girl.                                                                                                    | c.      | (Points appropriately)                                                                |         |           |
|           | D.                    | (Examiner points to boy)<br>This is a                                                                                                    | D.      | boy                                                                                   |         |           |
|           | E.                    | (Examiner points to the three children)<br>What are the children doing? They                                                                     | E.      | are running/are playing                                                               |         |           |
|           | The                   | se are examples of what you will be asked to do. Now                                                                                             | / let's | begin.                                                                                |         | ÷         |
| The<br>BE | əre is<br>GINN        | no Level A section. It is a placement designation only                                                                                           | · .     |                                                                                       | Correct | Incorrect |
| 1.        | Wh                    | at is your name?<br>Tell me your first name and your last name.                                                                                  | 1       | (Gives first and last names)<br>(Kindergarten: first or last name only is acceptable) |         |           |
| 2.        | Hov                   | v old are you?<br>Tell me how old you are.                                                                                                    | 2.      | (Gives an appropriate age)                                                            |         |           |
| 3.        | Let'<br>(Exa<br>Whe   | s look at some pictures.<br>aminer points to driver in picture)<br>o is this? She is a<br>What is her job? She is a                              | 3.      | driver/bus driver/school bus driver                                                   |         |           |
| 4.        | ) (Exa<br>Wh          | aminer traces outline of wheel)<br>at is this? This is a                                                                                         | 4.      | wheel/tire                                                                            |         |           |
| 5.        | ) Wh                  | at is this? This is a                                                                                                    | 5.      | sock                                                                                  |         |           |
| 6.        | ) <i>(Exa</i><br>This | aminer traces outline of back)<br>a is part of your body. This is a<br>What is this?                                                             | 6.      | back                                                                                  |         |           |
| 7.        | ) Wh                  | at is this? This is an                                                                                                    | 7.      | orange                                                                                |         |           |
| 8.        | ) (Exa<br>Wh          | aminer points at turtle)<br>at is this? This is a                                                                                                | 8.      | turtle                                                                                |         |           |
| 9.        | Plea                  | ase put your finger <u>under</u> your chin.                                                                                                    | 9.      | (Puts finger under chin; does not have to touch chin)                                 |         |           |
| 10.       | Nov                   | v, put it <u>between</u> your eyes. Thank you.                                                                                                   | 10.     | (Puts finger between eyes)                                                            |         |           |
| 11.       | Let'<br>(Exa<br>on r  | s look at another picture.<br>tminer points to carrot on left, then circles two carrots<br>ight while saying:)<br>s is one carrot. These are two | 11.     | carrot <u>s</u>                                                                       |         |           |
|           |                       |                                                                                                    |         |                                                                                       |         |           |

Student responds:

|     | Examiner says:<br>(referring to pictures for circled items)                                                                                                    |                         | Student responds:                                                                                      | orrect | lcorrect |
|-----|----------------------------------------------------------------------------------------------------|-------------------------|----------------------------------------------------------------------------------------------------|--------|----------|
| 1:  | What is this? This<br>Tell me in a sentence.                                                                                                    | 12.                     | (This) is a bowl./It is (It's) a bowl./That is (That's) a bowl.                                        |        |          |
| 1:  | Look at this picture. What are they doing? They<br>Tell me in a sentence.                                                                                                    | 13.                     | (Any appropriate response using the "-ing" form of the verb)<br>(They) are drinking./They're drinking. |        |          |
| 14  | I'm going to read you two stories. After I finish each<br>story, I'll ask you a question about it. I'm only going to<br>read each story once, so listen carefully. Here's the<br>first story. |                         |                                                                                                    |        |          |
|     | Matt went to the playground to play with his friends.<br>Nobody was at the playground. Matt had to play all by<br>himself.                                                                    |                         |                                                                                                    |        |          |
|     | How did Matt feel: lonely or happy?                                                                                                    | 14.                     | lonely                                                                                                 |        |          |
| 15  | 5. Here's the second story.                                                                                                    |                         |                                                                                                    |        |          |
|     | Cindy was at the store with her father. Her father<br>needed to buy a lot of things. Cindy didn't have<br>anything to do.                                                                     |                         |                                                                                                    |        |          |
|     | How did Cindy feel: proud or bored?                                                                                                    | 15.                     | bored                                                                                                  |        |          |
| E   | ND OF LEVEL B                                                                                                    | TO<br>8 0<br>4 -<br>3 0 | TAL # OF LEVEL B ERRORS:                                                                               |        |          |
| в   | EGINNING OF LEVEL C                                                                                                    |                         |                                                                                                    |        |          |
| (11 | Let's look at some pictures again. (Examiner points to<br>the mailman) What is his job? He is a                                                                                               | 16.                     | mailman/postman/mail carrier/postal worker                                                             |        |          |
| 1   | What is this? This is a                                                                                                    | 17.                     | cow                                                                                                    |        |          |
| 1   | What is this? This is a                                                                                                    | 18.                     | cake/birthday cake/chocolate cake                                                                      |        |          |
| 1   | In this picture, what is the boy doing right now? He<br>Tell me in a sentence.                                                                                                    | 19.                     | (He) is reading./He's reading./(He) is looking at a book./He's looking at a book.                      |        |          |
| 2   | Let's look at these children. Which pencil is <u>hers</u> ?<br>Point to it.                                                                                                    | 20.                     | (Points appropriately) [                                                                               |        |          |
| 2   | <ol> <li>(Circle the entire picture with your finger)<br/>Now look at this whole picture. Point to the middle of<br/>the picture.</li> </ol>                                                  | 21.                     | (Points appropriately)                                                                                 |        |          |
| 2   | 2 Please complete the sentence. Can we see stars in the                                                                                                    |                         |                                                                                                    |        |          |

### **Test Administration**

- Follow "Examiner says" column
- Test items may be repeated, but stories should only be read once
- Italics indicate action required or supplementary prompts
- Underlined text should be emphasized when read aloud
- Circled numbers such as 1 correspond to a page in the test pictures flip book

## **Acceptable Student Responses**

- Responses matching the answer printed in the "Student responds" column
- Any responses listed and separated by /\_\_\_/
- Variations in pronunciation, assuming utterance is comprehensible and correct meaning is conveyed
- Complete sentences, as required
- Student's logical response for items with ( ... )

## **Scoring Procedures**

- Testing continues until examiner comes to level in test where number of student errors indicates to "Stop. Score is Level "
- This is student's IPT Score Level, which must be recorded on the front of the Student Test Booklet
- Chart for converting IPT Score Levels to NES/LES/FES designations located at end of Student Test Booklet and in Correlations Chart (Appendix D)

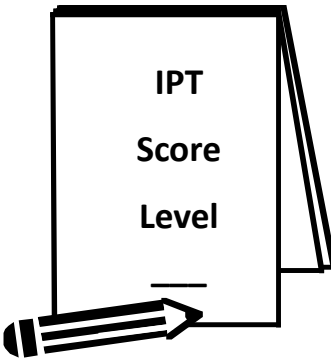

| Examiner says:<br>(referring to pictures for circled items)                                                                                                    | Student responds:                                                                                                    | Examiner says:<br>(referring to pictures for circled items)                                                                                                    | Student responds:                                                                                                    | orrect              |
|----------------------------------------------------------------------------------------------------|----------------------------------------------------------------------------------------------------|----------------------------------------------------------------------------------------------------|----------------------------------------------------------------------------------------------------|---------------------|
| <ul> <li>What is this? This<br/>Tell me in a sentence.</li> <li>Look at this picture. What are they doing? They<br/>Tell me in a sentence.</li> </ul>                                                                                                    | <ul> <li>12. (This) is a bowl./It is (It's) a bowl./That is (That's) a bowl.</li> <li>(Any appropriate response using the "-ing" form of the verb)</li> <li>13. (They) are drinking./They're drinking.</li> </ul> | <ul> <li>23. Listen carefully, then say <u>exactly</u> what I say.</li> <li>(Examiner may repeat one time only)</li> <li>My dog can run fast.</li> </ul>                                                                                                    | (Repeats each word in correct sequence)<br>23. My dog can run fast.                                                                                                    | <u>ة</u><br>م       |
| <ol> <li>I'm going to read you two stories. After I finish each<br/>story, I'll ask you a question about it. I'm only going to<br/>read each story once, so listen carefully. Here's the<br/>first story.</li> <li>Matt went to the playground to play with his friends.<br/>Nobody was at the playground. Matt had to play all by<br/>himself.</li> </ol> | 1                                                                                                    | <ul> <li>24. The new boy in our class is named John.</li> <li>25. The apple is red because it is ripe.</li> <li>26. Now, I'm going to tell you a story. I will tell the story only one time. After I finish, I will ask you questions about it. Listen carefully.</li> <li>Lisa is going to the shoe store with her father. They are not to buy Lisa some new shoes. Her old shoes are</li> </ul> | <ol> <li>24. <u>The new boy in our class is named John.</u></li> <li>25. <u>The apple is red because it is ripe.</u></li> </ol>                                                    | <br>(;, <b>_</b> _/ |
| How did Matt feel: lonely or happy?<br>15. Here's the second story.<br>Cindy was at the store with her father. Her father<br>needed to buy a lot of things. Cindy didn't have<br>anything to do.                                                                                                    | 14. lonely                                                                                                    | too small, so she needs new ones.<br>What is the girl's name?<br>27. Where is she going?                                                                                                    | 26. Lisa<br>27. to the shoe store/to the store                                                                                                    |                     |
| How did Cindy feel: proud or bored?                                                                                                    | 15. bored                                                                                                    | 29. What is her problem?                                                                                                    | <ul> <li>(Any appropriate sentence, such as "Her shoes are too</li> <li>small," or "She needs new shoes.")</li> <li>30. (Any appropriate sentence in the present tense)</li> </ul> |                     |
| BEGINNING OF LEVEL C  16. Let's look at some pictures again. (Examiner points to the mailman) What is his job? He is a  17. What is this? This is a                                                                                                    | 3 or fewer errors: Go to Level C.         16. mailman/postman/mail carrier/postal worker         17. cow                                                                                                    | <b>30</b> - 6 = 24<br>END OF LEVEL C<br>BEGINNING OF LEVEL D                                                                                                    | TOTAL # OF LEVEL C ERRORS:<br>8 or more errors: Stop. Score is Level B.<br>4 - 7 errors: Stop. Score is Level C.<br>3 or fewer errors: Go to Level D.                              | - Ц                 |
| <ul> <li>What is this? This is a</li> <li>In this picture, what is the boy doing right now? He<br/>Tell me in a sentence.</li> </ul>                                                                                                    | 18. cake/birthday cake/chocolate cake       Image: Cake/birthday cake/chocolate cake         (He) is reading./He's reading./(He) is looking at a         19. book./He's looking at a book.                        | (Examiner points to the bathtub)<br>This is in a house. What is it?<br>(32) What kind of day is this? It's a                                                                                                    | <ol> <li><u>(bath)tub</u></li> <li>windy day</li> <li>(Any suppopriate response using the simple present tense,</li> </ol>                                                         |                     |
| <ul> <li>Let's look at these children. Which pencil is <u>hers</u>?<br/>Point to it.</li> <li>(Circle the entire picture with your finger)<br/>Now look at this whole picture. Point to the middle of</li> </ul>                                                                                                    | 20. (Points appropriately)                                                                                                    | 33) What does the boy do every day before going to school? He                                                                                                    | (rhy appropriate reports dang, the present<br>such as "(He) gets dressed. " Do <u>not</u> accept the present<br><b>33</b> . progressive form, such as "He is getting dressed.")    |                     |
| <ul> <li>the picture.</li> <li>22. Please complete the sentence. Can we see stars in the daytime? No, we (<i>If the student says "see them at night," say:</i>) Can you say it shorter? Yes, we, or no, we</li> </ul>                                                                                                    | 21. (Points appropriately)                                                                                                    | <ul> <li>(34) Look at these children. Point to the girl who has <u>rewer</u> balloons than the boy.</li> <li>35. Tell me the days of the week.<br/><i>Tell me <u>all</u> the days of the week.</i></li> </ul>                                                                                                    | <ol> <li>(Points appropriately)</li> <li>(Any order acceptable)</li> <li>Monday, Tuesday, Wednesday, Thursday, Friday,</li> <li>Saturday, Sunday</li> </ol>                        |                     |
| Capyright ©2010 by Bellard & Tighe, Fublickers, a division of Educational (02.65, Inc.<br>Reproduction of any page in this test booklat by any means is prohibited.                                                                                                    | Page 2                                                                                                    | Copyright ID2010 by Balled & Topla, Adduktur, c civision of Educational (IDEAS, Inc.<br>Reproduction of any page in this feat backlet by any means is prohibited.                                                                                                    | Page 3                                                                                                    |                     |

)

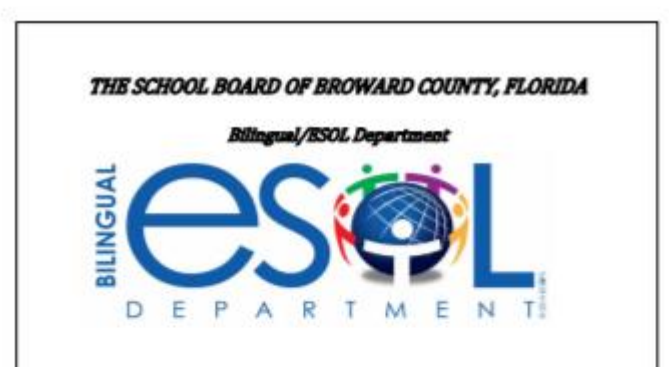

Correlations of IDEA Oral Language Proficiency Test (IPT) Score Levels on

Pre-IPT-Oral English, 4<sup>th</sup> Edition(Pre-K) IPT I-Oral English, Form G (K-5) IPT II-Oral English, Form E (6-12) with Broward County Language Level

Classifications

Only use with Copyright 2017 IPT Assessment version

#### 2018 Correlation Chart Bilingual/ESOL SharePoint ESOL Forms

Link to Sharepoint and Canvas for Correlation chart

#### CORRELATIONS OF IPT I-ORAL ENGLISH, FORM G SCORE LEVELS WITH BROWARD COUNTY LANGUAGE LEVEL CLASSIFICATIONS

| IPT I<br>Score Levels<br>Start testing all<br>students at the<br>beginning of the<br>test.                                                                                                    | NES/LES/FES<br>Oral<br>Designations<br>Based on IPT<br>Score Levels | IPT Oral<br>Proficiency Levels<br>Based on IPT<br>Score Levels | Broward County Language Level<br>Classifications<br>(A1-E)*                                                                                                    |  |  |  |  |  |
|----------------------------------------------------------------------------------------------------|---------------------------------------------------------------------|----------------------------------------------------------------|----------------------------------------------------------------------------------------------------|--|--|--|--|--|
| Level A                                                                                                    | NES<br>(Non-English Speaker)                                        | Beginning                                                      | A1                                                                                                    |  |  |  |  |  |
| Level B                                                                                                    | NES<br>(Non-English Speaker)                                        | Beginning                                                      | A1                                                                                                    |  |  |  |  |  |
| Level C                                                                                                    | LES<br>(Limited-English Speaker)                                    | Early Intermediate                                             | A2                                                                                                    |  |  |  |  |  |
| Level D                                                                                                    | LES<br>(Limited-English Speaker)                                    | Intermediate                                                   | B1                                                                                                    |  |  |  |  |  |
| Level E                                                                                                    | LES<br>(Limited-English Speaker)                                    | Early Advanced                                                 | B2                                                                                                    |  |  |  |  |  |
| Level F                                                                                                    | FES<br>(Fluent-English Speaker)                                     | Advanced                                                       | C1 or C2<br>To decide whether the student is C1 or C2 for ESOL<br>program entry, use reading and writing scores<br>from KTEA. See placement section of the ESOL<br>Handbook for more information. |  |  |  |  |  |
| D or E<br>Students that are Dominant English Speakers may be classified D/ZZ after administering the IPT, regardless of Oral Designation Level. Students that are<br>Monolingual English Speakers, may be classified E/ZZ. |                                                                     |                                                                |                                                                                                    |  |  |  |  |  |

#### GRADES 3 - 5

Interview and background data will be helpful in determining D or E classification. Note: Reading and Writing scores (KTEA) are not required for D or E classification. These students do not qualify for ESOL Services.

| IPT I Oral Test – Form G Grade 3 - 5 (Norm Year 2009) |          |            |      |       |         |            |      |
|-------------------------------------------------------|----------|------------|------|-------|---------|------------|------|
| Raw                                                   | Standard | Doroontilo | NCE  | Raw   | Standar | Doroontilo | NCE  |
| Score                                                 | Score    | reitennie  | INCE | Score | d Score | reitennie  | INCE |
| 75                                                    | 137      | 94         | 83   | 37    | 97      | 15         | 28   |
| 74                                                    | 136      | 85         | 72   | 36    | 96      | 14         | 27   |
| 73                                                    | 135      | 76         | 65   | 35    | 95      | 14         | 27   |
| 72                                                    | 134      | 70         | 61   | 34    | 94      | 13         | 26   |
| 71                                                    | 133      | 64         | 58   | 33    | 93      | 12         | 25   |
| 70                                                    | 132      | 60         | 55   | 32    | 92      | 12         | 25   |
| 69                                                    | 131      | 56         | 53   | 31    | 90      | 11         | 24   |
| 68                                                    | 130      | 52         | 51   | 30    | 89      | 11         | 24   |
| 67                                                    | 129      | 50         | 50   | 29    | 88      | 10         | 23   |
| 66                                                    | 128      | 47         | 48   | 28    | 87      | 10         | 23   |
| 65                                                    | 127      | 45         | 47   | 27    | 86      | 9          | 22   |
| 64                                                    | 126      | 43         | 46   | 26    | 85      | 8          | 20   |
| 63                                                    | 124      | 41         | 45   | 25    | 84      | 8          | 20   |
| 62                                                    | 123      | 39         | 44   | 24    | 83      | 8          | 20   |
| 61                                                    | 122      | 37         | 43   | 23    | 82      | 7          | 19   |
| 60                                                    | 121      | 36         | 42   | 22    | 81      | 7          | 19   |
| 59                                                    | 120      | 35         | 42   | 21    | 80      | 6          | 17   |
| 58                                                    | 119      | 33         | 41   | 20    | 79      | 6          | 17   |
| 57                                                    | 118      | 32         | 40   | 19    | 78      | 5          | 15   |
| 56                                                    | 117      | 31         | 40   | 18    | 77      | 5          | 15   |
| 55                                                    | 116      | 30         | 39   | 17    | 76      | 5          | 15   |
| 54                                                    | 115      | 29         | 38   | 16    | 75      | 4          | 13   |
| 53                                                    | 114      | 28         | 38   | 15    | 73      | 4          | 13   |
| 52                                                    | 113      | 27         | 37   | 14    | 72      | 4          | 13   |
| 51                                                    | 112      | 26         | 36   | 13    | 71      | 3          | 10   |
| 50                                                    | 111      | 25         | 36   | 12    | 70      | 3          | 10   |
| 49                                                    | 110      | 24         | 35   | 11    | 69      | 3          | 10   |
| 48                                                    | 109      | 23         | 34   | 10    | 68      | 2          | 7    |
| 47                                                    | 107      | 22         | 34   | 9     | 67      | 2          | 7    |
| 46                                                    | 106      | 22         | 34   | 8     | 66      | 2          | 7    |
| 45                                                    | 105      | 21         | 33   | 7     | 65      | 2          | 7    |
| 44                                                    | 104      | 20         | 32   | 6     | 64      | 1          | 1    |
| 43                                                    | 103      | 19         | 32   | 5     | 63      | 1          | 1    |
| 42                                                    | 102      | 19         | 32   | 4     | 62      | 1          | 1    |
| 41                                                    | 101      | 18         | 31   | 3     | 61      | 1          | 1    |
| 40                                                    | 100      | 17         | 30   | 2     | 60      | 1          | 1    |
| 39                                                    | 99       | 16         | 29   | 1     | 59      | 0          | 0    |
|                                                       |          |            |      | -     |         | -          | -    |

English District Language Classification A2 Oral Raw Score 24 National Percentile(NP) Form G Student ID ... O. G. J. 23.4.5. 6.7.8. Name Jane Doja Teacher .... Ms. Jones..... Grade ....... School Sunshine Elem ORA 8% District Broward Country of Birth Mexico Gender: KFemale D Male Ethnicity ..... Primary Language Spoken at Home ......S. pa.n.t. sh. ES Economically Disadvantaged Disability □ Migrant IPT Oral Score Level: 🗆 A 🗆 B 💁 🗖 D 🗆 E 🗆 F IPT Oral Designation: □ NES THES D FES IPT Oral Proficiency: 
Beginning
Farly Intermediate

# FES K-2

- If a student scores FES upon initial assessment, he/she will be classified as C2/ZZ and will not enter the ESOL Program.
- An FES student may be given a Broward Language Level Classification of C1 if performance indicates a lack of English proficiency in readiness and academic skills.
  - Note: This decision can only be made through an ELL Committee recommendation.

# FES 3-12

- To decide whether an FES student is C1/LY or C2/ZZ, use the Kaufman Test of Educational Achievement II-Brief Form (KTEA II) reading and writing scores
- KTEA is only administered by a Bilingual/ESOL Department staff member.
  - Send Request for Assessment Form (Sharepoint) to: <u>esolrequest@browardschools.com</u>

Note: KTEA is not administered to K-2

### **Request For Assessment Form**

|                       | THE SCHOOL BOARD OF BROWARD COUNTY, FLORIDA<br>ESOL DEPARTMENT |               |            |  |  |  |
|-----------------------|----------------------------------------------------------------|---------------|------------|--|--|--|
|                       |                                                                | REQUEST FOR A | ASSESSMENT |  |  |  |
| SCHOOL                |                                                                | DATE .        |            |  |  |  |
| CONTACT PERSON'S NAME |                                                                | POSITIC       |            |  |  |  |

Please complete and submit the form to esolrequests@browardschools.com. An appointment will be scheduled with your school to assess students in grades 3-12 with the Kaufman Test of Educational Achievement Brief Form (K-TEA II Brief Form) in the areas of Reading (R) and Writing (W) OR to assess identified Pre-K students with the Pre-IPT as necessary.

| NAME<br>(Last, Fint, Middle) | DATE OF<br>BIRTH | GRADE | PRIMARY/HOME<br>LANGUAGE | STDT NUMBER<br>(FSI) | DATE OF<br>AURAL/<br>ORAL<br>LANGUAGE<br>ASSESS. | NATIONAL<br>PERCENTILE<br>(NP)<br>LISTENING/SPEAKING | DATE<br>OF<br>READING/<br>WRITING<br>ASSESS. | NATIONAL<br>PERCENTILE<br>(NP) |  | LANG.<br>CLASS | ASSESSOR'S<br>INITIALS<br>(K-TEA II)<br>(Pre-IPT) |
|------------------------------|------------------|-------|--------------------------|----------------------|--------------------------------------------------|------------------------------------------------------|----------------------------------------------|--------------------------------|--|----------------|---------------------------------------------------|
|                              |                  |       |                          |                      |                                                  |                                                      |                                              |                                |  |                |                                                   |
|                              |                  |       |                          |                      |                                                  |                                                      |                                              |                                |  |                |                                                   |
|                              |                  |       |                          |                      |                                                  |                                                      |                                              |                                |  |                |                                                   |
|                              |                  |       |                          |                      |                                                  |                                                      |                                              |                                |  |                |                                                   |
|                              |                  |       |                          |                      |                                                  |                                                      |                                              |                                |  |                |                                                   |
|                              |                  |       |                          |                      |                                                  |                                                      |                                              |                                |  |                |                                                   |
|                              |                  |       |                          |                      |                                                  |                                                      |                                              |                                |  |                |                                                   |
|                              |                  |       |                          |                      |                                                  |                                                      |                                              |                                |  |                |                                                   |
|                              |                  |       |                          |                      |                                                  |                                                      |                                              |                                |  |                |                                                   |
|                              |                  |       |                          |                      |                                                  |                                                      |                                              |                                |  |                |                                                   |
|                              |                  |       |                          |                      |                                                  |                                                      |                                              |                                |  |                |                                                   |
|                              |                  |       |                          |                      |                                                  |                                                      |                                              |                                |  |                |                                                   |
|                              |                  |       |                          |                      |                                                  |                                                      |                                              |                                |  |                |                                                   |
|                              |                  |       |                          |                      |                                                  |                                                      |                                              |                                |  |                |                                                   |
|                              |                  |       |                          |                      |                                                  |                                                      |                                              |                                |  |                |                                                   |
|                              |                  |       |                          |                      |                                                  |                                                      |                                              |                                |  |                |                                                   |

#### This section to be completed by ESOL Dept.

APPENDIX C

Principal/Designee

#### Appendix F

#### The School Board of Broward County, Florida Bilingual/ESOL Department INITIAL LANGUAGE CLASSIFICATION ASSESSMENT FORM

| Home Address:                                                                                                    | (Last)                                                                                                    | (First)                                                                                                    | (Middle                                                                                                    | )                                                                                                    |                                                                                                    |                                                                                 |
|----------------------------------------------------------------------------------------------------|----------------------------------------------------------------------------------------------------|----------------------------------------------------------------------------------------------------|----------------------------------------------------------------------------------------------------|----------------------------------------------------------------------------------------------------|----------------------------------------------------------------------------------------------------|---------------------------------------------------------------------------------|
| Name:                                                                                                    | (Street Number)                                                                                                    | _Phone (Home):                                                                                                    | (City)                                                                                                    | Phone (W                                                                                                    | (State)<br>ork):                                                                                                    | (Zip)                                                                           |
| Date of Birth:                                                                                                    | (Parent/Guardian)                                                                                                    | Sex: M                                                                                                    | □ F □ FSI#:                                                                                                    |                                                                                                    | Gra                                                                                                    | ade:                                                                            |
| Country of Birth:                                                                                                    |                                                                                                    |                                                                                                    | Home Language                                                                                                    | :                                                                                                    |                                                                                                    |                                                                                 |
| Date of Entry into                                                                                                    | the U.S.A.                                                                                                    |                                                                                                    | School:                                                                                                    |                                                                                                    |                                                                                                    |                                                                                 |
| Comments/Obser                                                                                                    | vations:                                                                                                    |                                                                                                    |                                                                                                    |                                                                                                    |                                                                                                    |                                                                                 |
| INTERVIEW O<br>LANGUAGE US<br>What language de                                                                                                    | N FREQUENCY OF<br>SAGE<br>o people usually speak at the                                                                                                    | student's home?                                                                                                    |                                                                                                    | English                                                                                                    | Home Language                                                                                                    | Both                                                                            |
| What language do<br>What language do<br>when he/she is no                                                                                                    | bes the student speak at his/ho<br>bes the student usually speak<br>of at school?                                                                                                    | er home?<br>with his/her best fri                                                                                                    | iend                                                                                                    |                                                                                                    |                                                                                                    |                                                                                 |
| Test Administered                                                                                                    | d: Pre-IPT (3-5-year-old P<br>IPT I (Grades K-5)<br>IPT II (Grades 6-12)<br>K-TEA (Grades 3-12 if<br>ure:<br>LAN                                                                                                    | re-K)<br>applicable)<br>IGUAGE LEVEL                                                                                                    | IPT Test Score<br>National Percer<br>District Lar<br>CLASSIFICATI                                                                                                    | Level:<br>ntile Rank Score<br>nguage Classif<br>ONS                                                                                                    | :<br>ication:                                                                                                    |                                                                                 |
| A1 Beginning<br>English Sr<br>Demonstrat<br>Cannot con<br>participate<br>A2 Early Inte<br>Demonstrat<br>orally in Er<br>B1 Intermedia<br>Communic:<br>phrases and<br>grammatice<br>B2 Early Adv.<br>Communics<br>little diffici<br>terminology<br>grade level<br>ELL CODE:<br>U Unable to I<br>Verbal skill<br>ELL CODE: | English Speaker<br>beaker or minimal knowle<br>ises very little understanding.<br>Immunicate meaning orally. U<br>in regular classroom instructi<br>rmediate English Speaker<br>tes limited understanding. Cr<br>glish with one or two word r<br>ates orally in English, mostly<br>l/or sentence responses. Mak<br>ates orally in English, mostly<br>l/or sentence responses. Mak<br>al errors which interfere with<br>anced English about everyda<br>lity but lacks the academic la<br>subject matter assignments.<br>A1/LY<br>A2/LY<br>B1/LY<br>B2/LY<br>be Classified<br>ls are too limited in any langu | dge of English.<br>inable to<br>on.<br>mmunicates<br>esponses.<br>with simple<br>es significant<br>understanding.<br>y situations with<br>nguage<br>ty in following | C1 Advan<br>Unders:<br>occasio<br>English<br>C2 Fluent<br>Unders:<br>Reads a<br>native I<br>write th<br>proficie<br>D or E Language C<br>□ K-TEA Rea<br>Writing (Lan<br>Date:<br>ELL CODE: [<br>D Domin<br>Speaks<br>a comp<br>counter<br>E Monoli<br>ELL CODE: [ | <pre>red English Spain and s and s a</pre> | peaker         ks English fairly well         al errors. May read a         legrees of proficiency         ker         lss English with near 1         lish at a comparable I         ng counterparts. May         age with variant degree         d for students not eligible | . Makes<br>nd write<br>Juency.<br>evel with<br>read and<br>ees of<br>le for<br> |
| CODING FOR I<br>LY Active Eng<br>ZZ Does not qu<br>LF Former ELI<br>Former ELI<br>period                                                                                                    | CLLS:<br>lish Language Learner (ELL)<br>ualify for ESOL services/Not<br>L within 2 years monitoring p<br>L that has completed the 2 ye                                                                                                    | Applicable<br>beriod<br>ar monitoring                                                                                                    | PRE-K LY-T *Pre-K students e school (no earlier Program are code ELL CODE: [ *If tested after th services, they are ELL CODE: [ Date:                                                                                                    | ntering K who<br>than May) an<br>d ZZ.<br>C2/ZZ [<br>e first day of so<br>coded LF and<br>C2/LF                                                                                                    | are tested before the<br>d do not qualify for th<br>D /ZZ E/ZZ<br>chool and they do not<br>must be monitored for                                                                                                    | start of<br>ne ESOL<br>qualify fo<br>or two year                                |
|                                                                                                    |                                                                                                    |                                                                                                    |                                                                                                    |                                                                                                    |                                                                                                    |                                                                                 |

## Broward Language Classification D and E (K-12)

- Broward County Language Level Classifications of D (Dominant English Speaker) and E (Monolingual English Speaker) should always be considered if applicable.
- Interview and background data will be helpful in determining D and E classifications.

### **Data to Secure and Record**

- IPT Oral Score Level (A, B, C, D, E, F)
- IPT Oral Designation (NES, LES, FES)
- District Language Classification (Use Correlation Chart.)
- Oral Raw Score (total # of items correct)
- Listening/Speaking National Percentile (NP)
  - (Use Percentile Score Chart)

# Unable to be Classified (U)

- Special Populations Language Dominance Questionnaire (see attachments #2a & 2b) must be completed and sent to Bilingual/ESOL Department
  - School Form
  - Parent Form
  - These forms are found on the Bilingual/ESOL Department Sharepoint under "ESE/ELL Guidelines"
  - Bilingual/ESOL Department personnel will review and determine ELL Code (LY or ZZ)

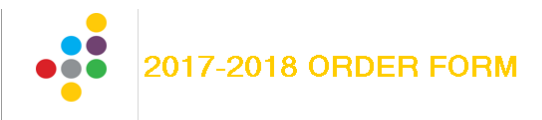

| Ballard | Qr |
|---------|----|
| Tighe   | X  |

| Mail orders and checks to:  | Fax orders to:     | Call in your order to:  |
|-----------------------------|--------------------|-------------------------|
|                             |                    | Ballard & Tighe at      |
| Ballard & Tighe, Publishers | Ballard & Tighe at | 1-800-321-4332;         |
| P.O. Box 219                | 1-714-255-9828     | International Customers |
| Brea, CA 92822-0219         |                    | 1-714-990-4332          |

|                    | REQUIRED INFORMATION |                                                                |                 |                             |       |  |  |
|--------------------|----------------------|----------------------------------------------------------------|-----------------|-----------------------------|-------|--|--|
|                    |                      | Purchase order #:                                              |                 |                             |       |  |  |
| Date:              |                      | If an individual is ordering, a check must accompany order, or | you may use you | r credit card (circle one). |       |  |  |
| Ordered by:        |                      | VISA/MC/Discover/American Express                              |                 |                             |       |  |  |
| Title:             |                      | Card Number:                                                   |                 |                             |       |  |  |
| School District:   |                      | Exp. date:                                                     |                 | 3-digit Security Code:      |       |  |  |
| County:            |                      | Name on Card:                                                  |                 |                             |       |  |  |
| E-mail:            |                      | Phone:                                                         |                 |                             |       |  |  |
| Bill to:           |                      | Ship to:                                                       |                 |                             |       |  |  |
| Attn:              |                      | Attn:                                                          |                 |                             |       |  |  |
|                    |                      |                                                                |                 |                             |       |  |  |
| Street             |                      | Street                                                         |                 |                             |       |  |  |
|                    |                      |                                                                |                 |                             |       |  |  |
| City               |                      | City                                                           |                 |                             |       |  |  |
|                    |                      |                                                                |                 |                             |       |  |  |
| State Zip          |                      | State                                                          | Zip             |                             |       |  |  |
| QUANTITY CATALOG # | D                    | ESCRIPTION                                                     |                 | UNIT PRICE                  | TOTAL |  |  |

#### Broward County

#### IPT 2017-2018 Price Index

#### Catalog # - Description - Unit Price

#### ORAL TESTS

1---520---16 IPT I Form G Test Set (K---5) **\$368** 1---441---16 IPT II Form E Test Set (6---12) **\$368** 1---526---16 IPT I (K---5) Oral ENGLISH, Form G Test Pictures (1) **\$154** 1---523---16 IPT I (K---5) Oral ENGLISH, Form G Test Booklets (50) **\$156** 1---443---16 IPT II (6---12) Oral ENGLISH, Form E Test Pictures (1) **\$154** 1---442---16 IPT II (6---12) Oral ENGLISH, Form E Test Booklets (50) **\$156** 

#### Reading & Writing Test (Sets)

1---600---15 IPT 1 (Gr. 2---3) Eng. Form C Test Set w/Test Booklets 50 Reading/50 Writing **\$386** 1---650---15 IPT 2 (Gr. 4---6) Eng. Form C Test Set w/Test Booklets 50 Reading/50 Writing **\$490** 1---680---15 IPT 3 (Gr. 7---12) Eng. Form C Test Set w/Test Booklets 50 Reading/50 Writing **\$490** 

#### Change to 18-19 list

practice scoring the IPA Oral Assessment DO NOT WRITE

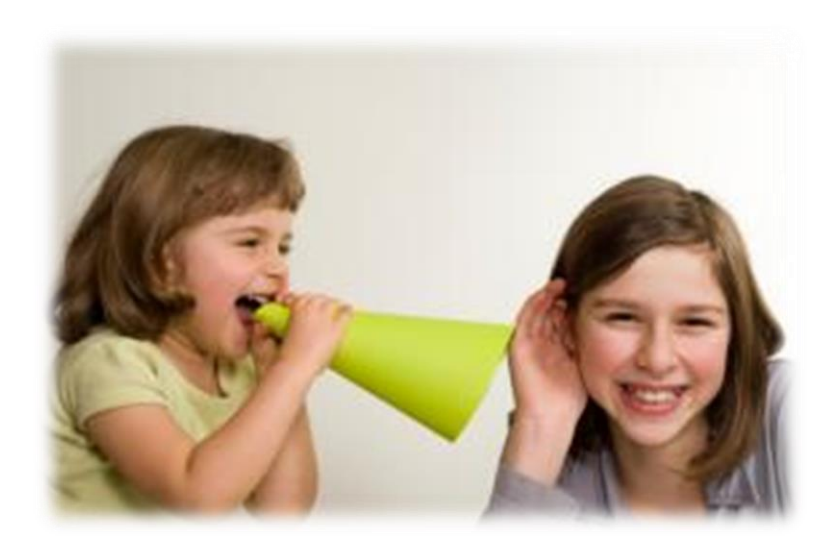

### Case of Isabella Grade K

IPT Oral Score Level = IPT Oral Designation = District Language Classification = Oral Raw Score = NP=

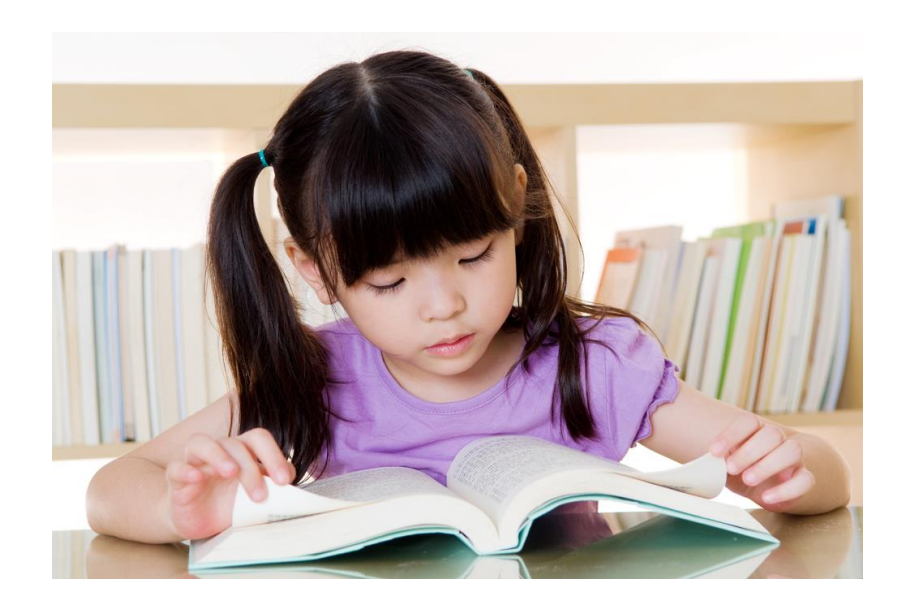

### Case of Isabella Grade K

IPT Oral Score Level = **B** IPT Oral Designation = **LES** District Language Classification = **B2** Oral Raw Score = **19** NP= **50%** 

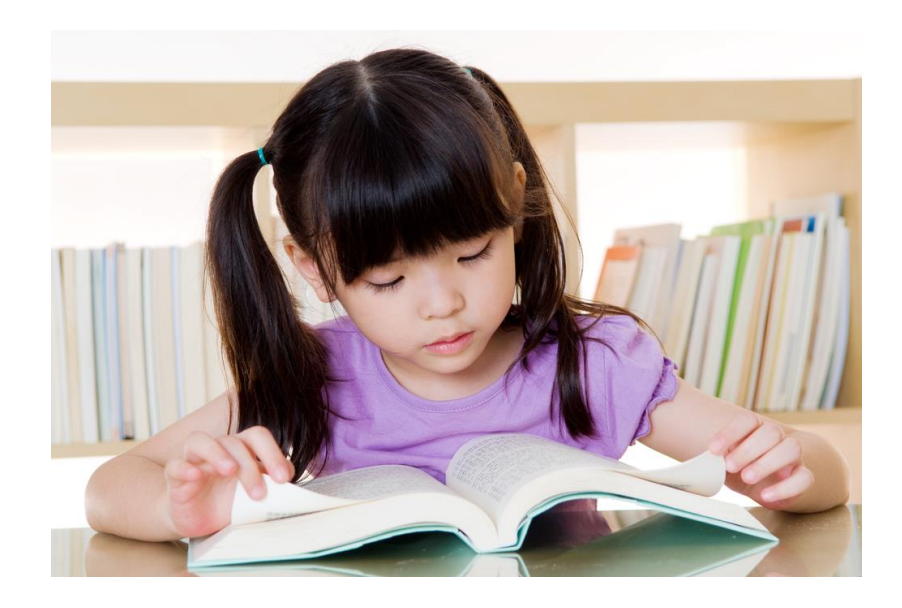

### Case of Daniella Grade 4

IPT Oral Score Level = IPT Oral Designation = District Language Classification = Oral Raw Score = NP=

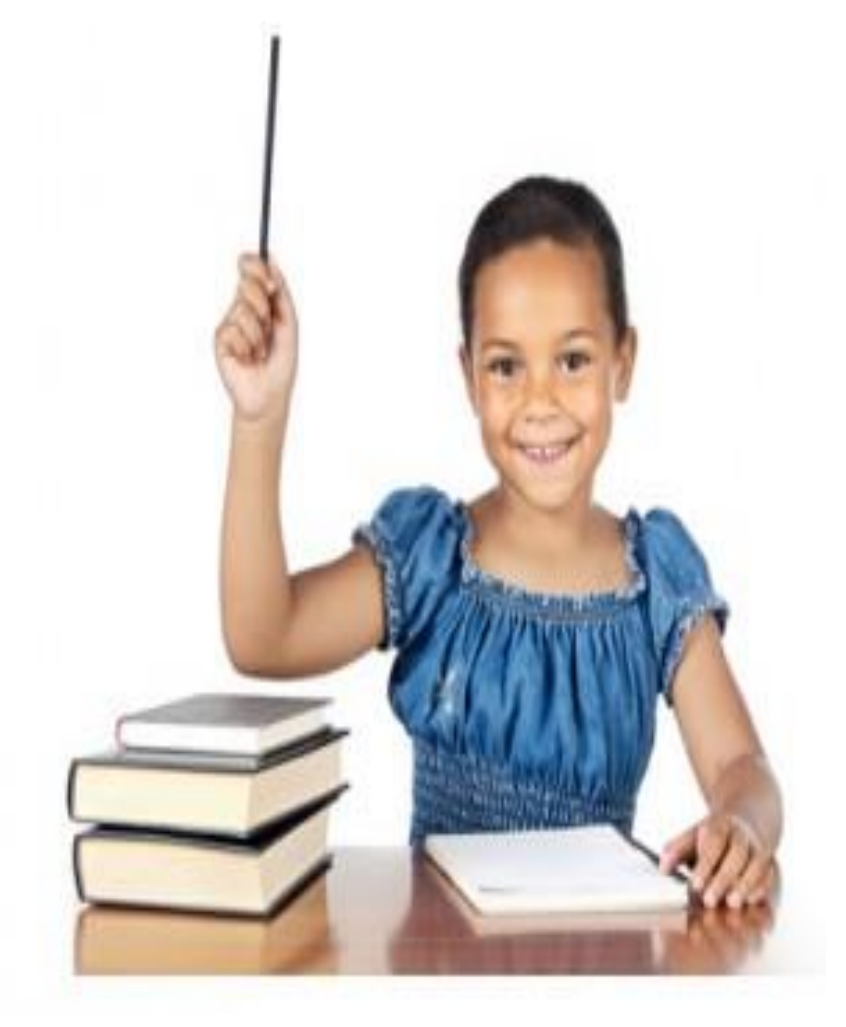

### Case of Daniella Grade 4

IPT Oral Score Level = C IPT Oral Designation = LES District Language Classification = A2 Oral Raw Score = 25 NP = 8

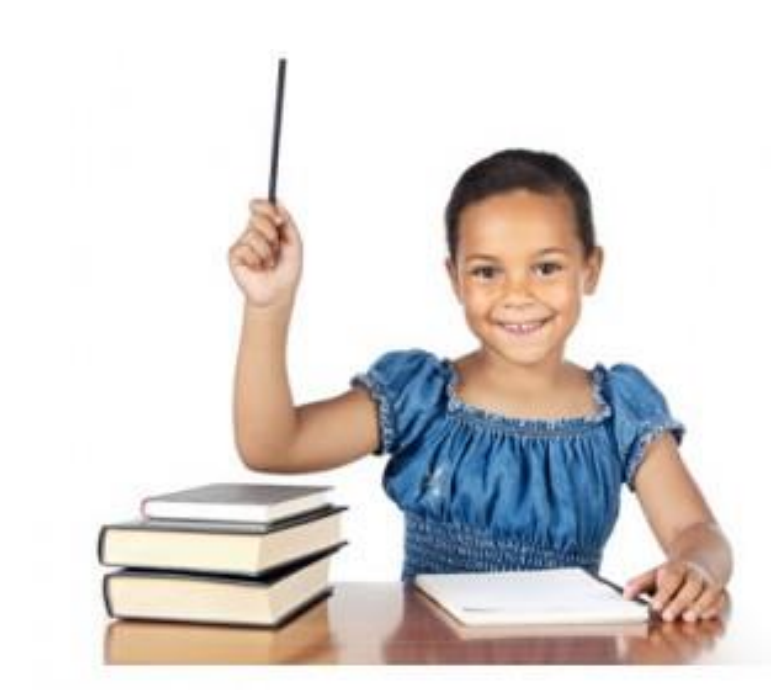

## Case of Stanley Grade 10

IPT Oral Score Level = IPT Oral Designation = District Language Classification= Oral Raw Score = NP =

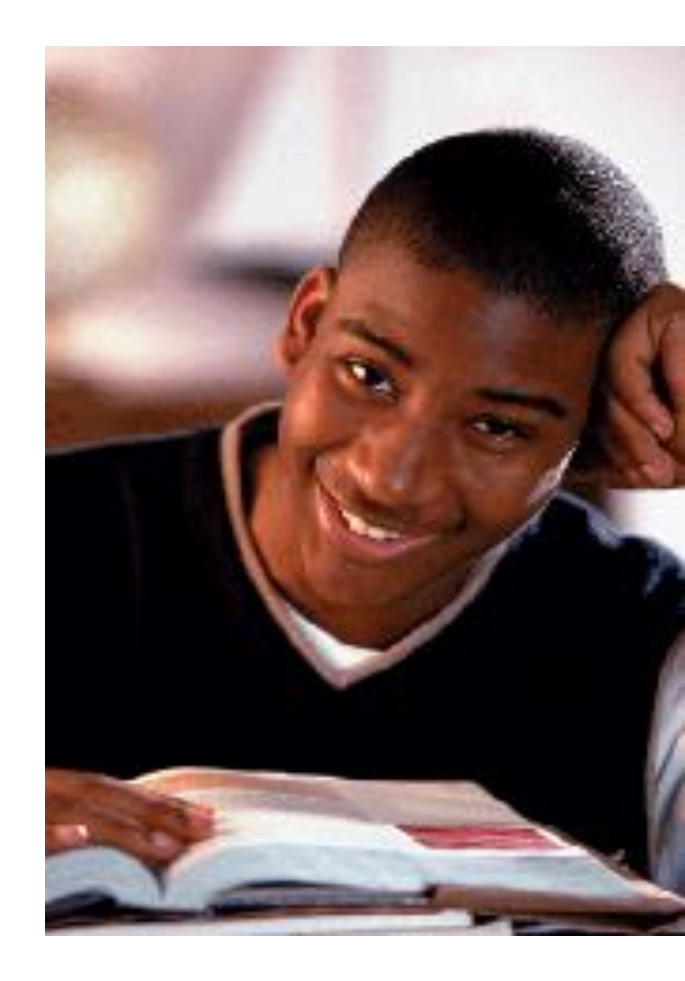

## Case of Stanley Grade 10

IPT Oral Score Level = D IPT Oral Designation = LES District Language Classification = B1 Oral Raw Score = 41 NP = 29

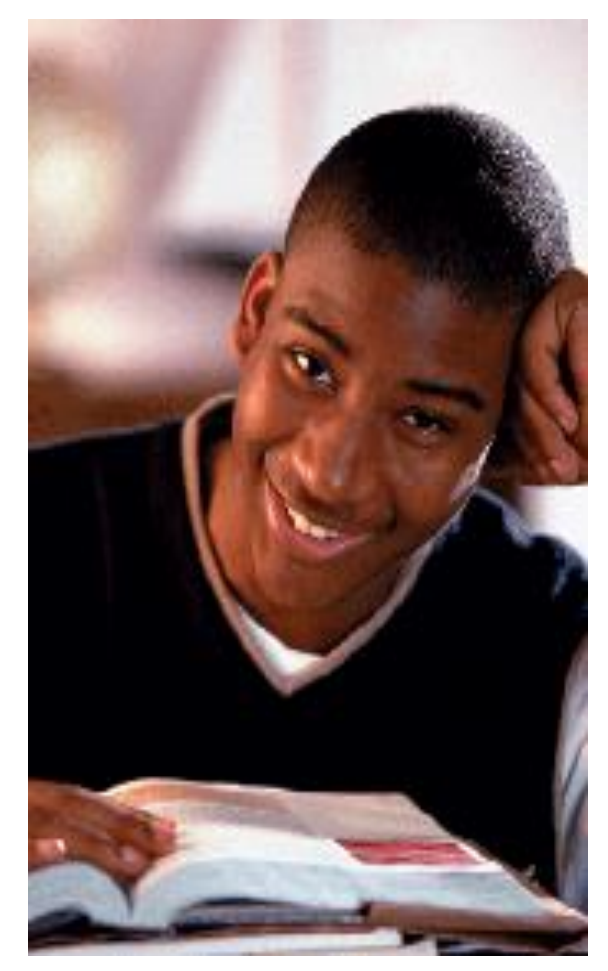

### **IMT Forms**

#### Students that Met Criteria

| Date submitted to IM | T/IMS                                                         |                                  |                                   |                                                       | Date enter      | red on TERMS                         |                                                                             |                                                   |                                               |                                                     |                                                      |
|----------------------|---------------------------------------------------------------|----------------------------------|-----------------------------------|-------------------------------------------------------|-----------------|--------------------------------------|-----------------------------------------------------------------------------|---------------------------------------------------|-----------------------------------------------|-----------------------------------------------------|------------------------------------------------------|
|                      | ESOL Information Required for Students who met Entry Criteria |                                  |                                   |                                                       |                 |                                      |                                                                             |                                                   |                                               |                                                     |                                                      |
| Student ID number    | Student Name                                                  | #1<br>Language<br>Classification | #2<br>CLASS Date<br>(Date tested) | #3<br>ENTRY<br>Date<br>(First day in<br>ESOL program) | #4<br>PLAN Date | #5<br>BASIS of<br>ENTRY<br>(A, R, L) | #6<br>TIER<br>PLACEMENT<br>(A, B, C, D)<br>Based on DEUSS<br>Date or ACCESS | #7<br>Date<br>(same as<br>Classification<br>Date) | #8 & #9<br>Listening/<br>Speaking<br>IPT test | #10 8<br>Kaufman<br>(if applicable of<br>(Percentil | k #11<br>Test (KEA)<br>nly 3-12 grade)<br>le Scores) |
|                      |                                                               |                                  |                                   |                                                       |                 | Pre-K                                | Scores                                                                      |                                                   | (Percentile Scores)                           | #10 Reading                                         | #11 Writing                                          |
|                      |                                                               |                                  |                                   |                                                       |                 |                                      |                                                                             |                                                   |                                               |                                                     |                                                      |
|                      |                                                               |                                  |                                   |                                                       |                 |                                      |                                                                             |                                                   |                                               |                                                     |                                                      |
|                      |                                                               |                                  |                                   |                                                       |                 |                                      |                                                                             |                                                   |                                               |                                                     |                                                      |
|                      |                                                               |                                  |                                   |                                                       |                 |                                      |                                                                             |                                                   |                                               |                                                     |                                                      |
|                      |                                                               |                                  |                                   |                                                       |                 |                                      |                                                                             |                                                   |                                               |                                                     |                                                      |
|                      |                                                               |                                  |                                   |                                                       |                 |                                      |                                                                             |                                                   |                                               |                                                     |                                                      |
|                      |                                                               |                                  |                                   |                                                       |                 |                                      |                                                                             |                                                   |                                               |                                                     |                                                      |
|                      |                                                               |                                  |                                   |                                                       |                 |                                      |                                                                             |                                                   |                                               |                                                     |                                                      |

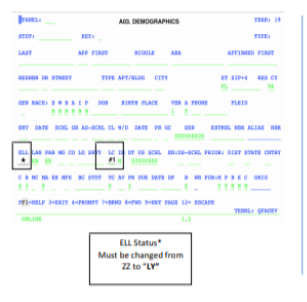

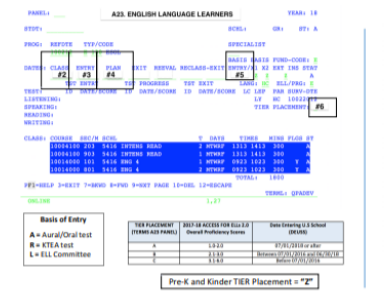

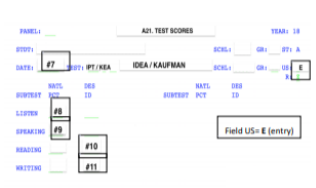

PFI-HELP 3-EXIT 7-BEND 8-FND 10-DEL 12-EDCAPS

#### Students that Did Not Meet Criteria

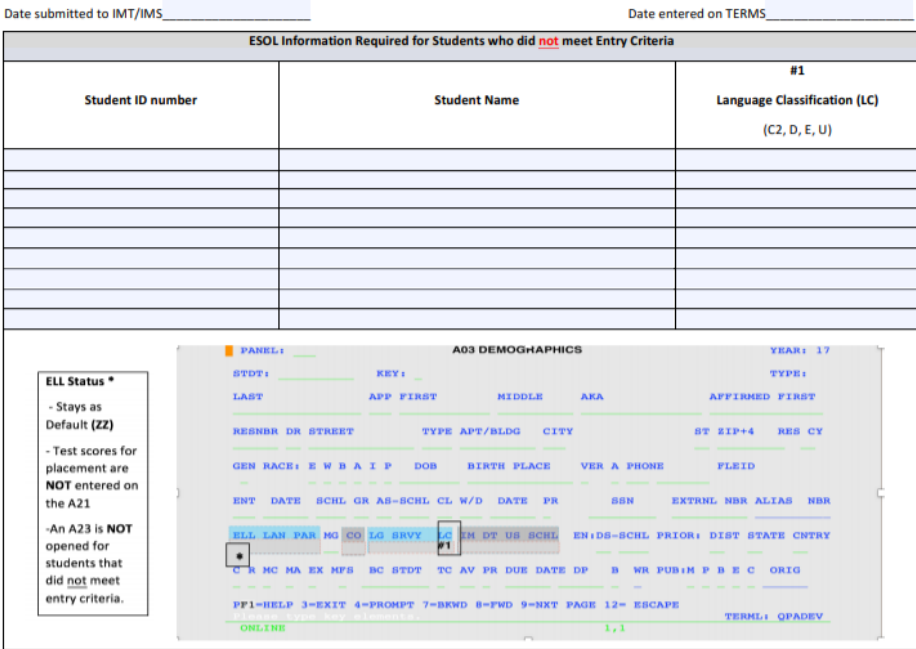

## Let's Review...

□What is the registration process at your school?

- □Who is the IMT/IMS and what needs to be communicated?
- □Where are the IPT testing materials?
- □What Correlation Chart should be used to score IPT?
- □What is the process for a student who is "Unable to be Classified?
- □When is a D/ZZ Language classification given? E/ZZ?
- □Are you able to train other assessors at your school?

## IPT Reading (R) & Writing (W)

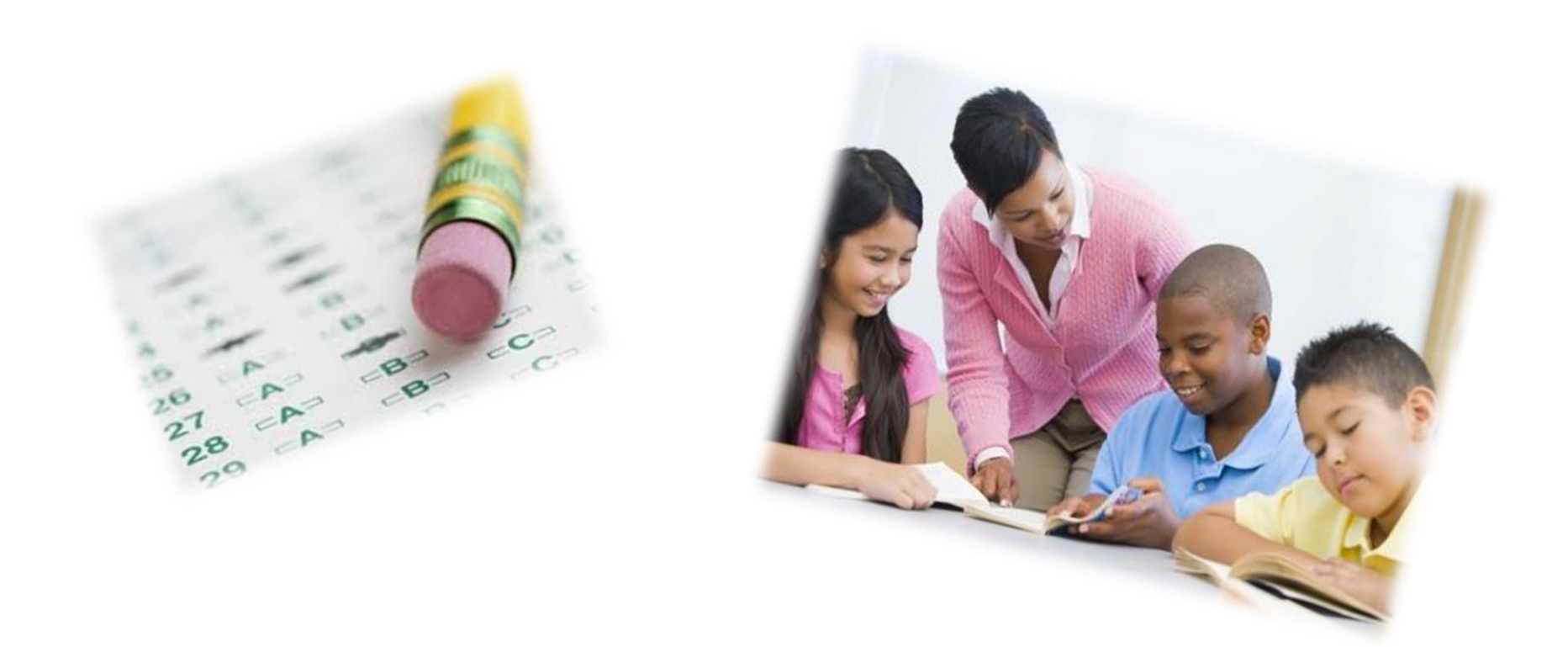

### **Progress Monitoring**

 State of Florida requires monitoring progress towards English language proficiency each year

All subtest (L/S, R & W) used for Extension of Services (Years 4, 5, 6 and beyond) with a DEUSS after Oct. 1<sup>st</sup>

### **IPT Reading/Writing Assessment**

![](_page_46_Picture_1.jpeg)

## **IPT Reading/Writing Assessment**

| Scoring and                             | Administration                            |
|-----------------------------------------|-------------------------------------------|
| Reading                                 | Writing                                   |
| Approximately 25 minutes to administer  | Approximately 25-35 minutes to administer |
| Group administered/multiple-choice      | Group administered/Holistic scoring       |
| Vocabulary & Vocabulary in Context      | Write a Story                             |
| Reading For Understanding               | Write your own Story                      |
| Reading For Life Skills                 | Writing Conventions                       |
| Language Usage                          |                                           |
| Designation based on # of correct items |                                           |
| Scoring Template on IPT 2 & 3           |                                           |

- **R/W should NOT be administered in the same sitting.**
- Must follow Examiner's Manual for proper administration.

## **IPT Reading Assessment Materials**

✓ Reading and Writing Examiner's Manual
 ✓ Reading Scoring Template (IPT 2 & 3)
 ✓ Reading Test Booklet (non-consumable)
 ✓ Reading answer sheet (consumable)

- Green Test Booklets (Grades 2-3)
- Blue Test Booklets (Grades 4-6)
- Red Test Booklets (Grades 7-12)

![](_page_48_Picture_5.jpeg)

### Reading & Writing Answer Sheet (IPT 1, 2, & 3)

|                                             | And A SAC STRUCTURE STRUCT                  |                                                              | UND & WAITING TEST ANSWER SHEET         |
|---------------------------------------------|---------------------------------------------|--------------------------------------------------------------|-----------------------------------------|
| 00000000000                                 | 0000000 0                                   | Last Name, First Name                                        | IPT 2 READING & WRITING                 |
| <u>88888888888888</u>                       | 0000000                                     | Student # 061234561                                          | Feelish                                 |
|                                             | 8888888 8                                   | Pard on Designation With Designation                         | Forms 2C & 2D                           |
| 0000000000000                               | 0000000                                     | Kedoring Designation Writing Davidoning                      | Second Edition                          |
| 33333333333333                              | 00000000                                    | LER LEW                                                      | STUDENT ID                              |
|                                             | 000000000                                   |                                                              | 0000000000                              |
|                                             |                                             |                                                              |                                         |
| 000000000000000                             | 0000000000                                  | JAN O O Black, not of Hispanic                               | 00000000000                             |
| 0000000000000                               | 00000000                                    | FEB O Origin                                                 | 0000000000                              |
| SECESEEEEEE                                 | <u> </u>                                    |                                                              | 0000000000                              |
|                                             |                                             | APR 00000000 O American Indian or<br>Alaskan Native          | 0000000000                              |
|                                             |                                             | JUN OOO OOO Beading 2 OO O When not of Hispanic              | 0000000000                              |
| 000000000000                                | 00000000                                    | JUL O O OOO Writing 2 CO Orgin                               | 0000000000                              |
| DECCECECE                                   | ODOODOO O                                   | AUG O O O O O O O O O O O O O                                | 000000000                               |
|                                             | 00000000                                    | SEP O O OOO                                                  | 000000000                               |
|                                             |                                             | NOV O @ O@@ Disadvanteged @@@@@@@@@@                         |                                         |
| 000000000000                                | 0000000 0                                   |                                                              | 0000000000                              |
|                                             | 000000000                                   | O Migrant 0000000000                                         | 0 0 0 0 0 0 0 0 0 0 0 0 0 0 0 0 0 0 0 0 |
| ୭୦୦୦୦୦୦୦୦୦୦୦                                | 00000000                                    | 000000000                                                    |                                         |
|                                             |                                             |                                                              |                                         |
|                                             | 0000000                                     | O Spanish O Lao Himong O O O O O O O O O O O O O O O O O O O | 0000000000                              |
| 0000000000000                               | 00000000                                    | Vietnamese O Native American 0000000000                      | 0000000000                              |
| NULLASO                                     | OBES                                        | O Cantonese O Other 000000000                                |                                         |
| Listening Speaking                          | Reading                                     | O Korean                                                     |                                         |
| Writing Com                                 | prehension                                  | SCINOOL CODE                                                 | 000000000                               |
| ORAL LANGUAGE P                             | ROFICIENCY TEST                             | 00000000                                                     |                                         |
| IPT I TEST FORM () (PT 18                   | SCORE LEVEL OBOOD                           | Dehool Name                                                  | 0 000000000                             |
| DESIGNATION: NES O                          | LES O FES O                                 | 000000000                                                    | 0 0000000000000000000000000000000000000 |
| Figent English Speaker (FES) (Oral Test) NO | U YES U DATE                                | Test Date Blate Blate 000000000                              | 0 000000000                             |
| Competent English Reader (Reading Test) NO  | O YES O DATE                                | Testers Assess                                               | 0 000000000                             |
| Competent English Writer (Writing Test) NO  | <ul> <li>TES 3 DATE:</li> </ul>             | 000000000                                                    | 0 0000000000                            |
| LIMITED ENGLISH PROTICIENT (LEP)            | er alaise, he is also should be depresented | Denci Name                                                   |                                         |
| FLUENT ENGLISH PROFIGENT (FEP)              | in more, of a tree more in motification     | 000000000                                                    | 0 000000000                             |
| HARD DESIGN PLACE AND ADDRESS OF A 1999     | E1 919                                      | Campus Location                                              | 000000000                               |

### **Examiner's Manual**

For IPT **1**, **2**, and **3**:

- Administration of Reading pages 9-16
- Administration of Writing pages 17-21

![](_page_50_Picture_4.jpeg)

![](_page_51_Picture_0.jpeg)

#### STUDENT ANSWER SHEET

· Erase completely to change.

|                                                                    | 1                                                                                                    | READING TEST                                                                                                    | and the sum state                                                                                                    |                                                                                                    | WRITING<br>TEST                                                                                             |
|--------------------------------------------------------------------|----------------------------------------------------------------------------------------------------|----------------------------------------------------------------------------------------------------|----------------------------------------------------------------------------------------------------|----------------------------------------------------------------------------------------------------|----------------------------------------------------------------------------------------------------|
| PART 1<br>Vocabulary<br>Sample A<br>& © © ©<br>Sample B<br>& @ © @ | PART 2<br>Vocabulary in<br>Context<br>Sample A<br>(A) (B) (C)<br>Sample B<br>(A) (C) (D)                                  | PART 3<br>Reading for<br>Understanding<br>Sample A<br>(A) (C) (D)                                                                                                    | PART 4<br>Reading for<br>Life Skills<br>Sample A<br>© © © ©                                                                           | PART 5<br>Language<br>Usage<br>Sample A<br>(A) (C)                                                           | PART 1<br>Conventions<br>Sample A<br>© (6) ©<br>Sample B                                                    |
|                                                                    | 1 0 0 0 0<br>2 0 0 0<br>3 0 0 0<br>4 0 0 0<br>5 0 0 0<br>6 0 0 0<br>7 0 0 0<br>8 0 0 0<br>9 0 0 0<br>10 0 0 0<br>10 0 0 0 | 2       A       0       C       A         3       A       B       C       D         4       A       B       C       D         5       A       B       C       D         6       A       C       D         7       A       B       C       D         8       A       C       D       D         9       A       B       C       D         10       C       C       D       11         12       A       C       D       D | 2 & 0 & 0<br>3 & 0 & 0<br>4 & 0 & 0<br>5 & 0 & 0<br>6 & 0 & 0<br>7 & 0 & 0<br>8 & 0 & 0<br>8 & 0 & 0<br>9 & 0 & 0<br>10 & 0 & 0<br>10 | 2 0 0 0<br>3 0 0 0<br>4 0 0 0<br>5 0 0 0<br>6 0 0 0<br>7 0 0 0<br>8 0 0 0<br>9 0 0 0<br>10 0 0 0<br>10 0 0 0 | 1 0 0 0<br>2 0 0 0<br>3 0 0 0<br>4 0 0 0<br>5 0 0 0<br>6 0 0 0<br>7 0 0 0<br>8 0 0 0<br>9 0 0 0<br>10 0 0 0 |
| 6                                                                  | 7                                                                                                    | 13 & 8 • 0<br>5700 ID                                                                                                    | 9                                                                                                    | 9                                                                                                    | 7                                                                                                    |

|           | FOR THE TE | ACHER ONLY          |  |
|-----------|------------|---------------------|--|
|           | WRITING    | RATINGS             |  |
| PA        | RT 2       | PART 3              |  |
| 1 0 1 2 3 | 2 0 1 2 3  | A 0 1 2 3 B 0 1 2 3 |  |

Copyright © 2008 by Ballard & Tighe, Publishers, a division of Educational IDEAS, Inc. REPRODUCTION OF ANY PAGE IN THIS ANSWER SHEET BY ANY MEANS IS PROHIBITED.

![](_page_52_Figure_0.jpeg)

## **Writing Assessment Materials**

✓ Writing Rubric in Examiner's Manual
 ✓ Writing Test Booklet (consumable)
 ✓ Scoring Sheet (inside test booklet)

- Green Test Booklets (Grades 2-3)
- Blue Test Booklets (Grades 4-6)
- Red Test Booklets (Grades 7-12)

![](_page_53_Picture_5.jpeg)

#### 6.2 Rubrics (Criteria) for Rating Parts 2 and 3 of IPT 2C-English Writing Test

The writing sample should be rated as a whole according to the rubric category into which it best fits. All criteria need not apply for rating a sample a 0, 1, or 2. However, a rating of 3 should not be given unless all criteria have been fulfilled. Please refer to section 6.3 for examples of how the rubrics should be applied.

#### The student response:

#### #0: NON-EXPRESSIVE

- is not understandable
- does not respond to topic
- is mostly or entirely in a language other than English

#### #1: VERY LIMITED

- is somewhat understandable
- inadequately addresses the topic
- contains few or no complete sentences
- lacks supportive details or reasons
- shows little or no organization
- contains little or no evidence of paragraph development.
- uses very limited vocabulary and incorrect syntax, according to grade-level standards
- has significant weaknesses in capitalization, punctuation, and spelling, according to grade-level standards; frequent misspelling of words interferes with understanding
- has very limited content and few ideas appropriate to grade-level standards
- is of poor quality and/or insufficient quantity to meet grade-level standards.

#### #2: LIMITED

- is mostly understandable
- addresses the topic in general
- contains some complete sentences
- provides some supportive details or reasons, as appropriate
- shows some logical organization
- contains at least one partially developed paragraph, as appropriate
- uses limited vocabulary and some correct syntax, according to grade-level standards
- uses capitalization, punctuation, and spelling that partially meet grade-level standards
- contains some ideas appropriate to grade level; content is limited
- partially shows the quality and/or quantity necessary to meet grade-level standards.

#### #3: COMPETENT (must fulfill all criteria)

- is fully understandable
- clearly addresses the topic
- contains complete sentences in sufficient quantity to be appropriate for grade level
- fully provides supportive details or reasons, as appropriate
- shows sufficient and logical organization
- contains one or more well-developed paragraphs, as appropriate
- uses appropriate vocabulary and correct syntax, according to grade-level standards.
- uses capitalization, punctuation, and spelling appropriate for student's grade level; almost no errors are made and those made do not interfere with understanding
- contains grade-level ideas and content throughout
- exhibits acceptable quality and sufficient quantity to meet grade-level standards

![](_page_55_Figure_0.jpeg)

Copyright © 2008 by Ballard & Tighe, Publishers, a division of Educational IDEAS, Inc. REPRODUCTION OF ANY PAGE IN THIS TEST BOOKLET BY ANY MEANS IS PROHIBITED. Writing Result Designations

Non English Writer ... NEW

 Limited English Writer...LEW

Writer...CEW

Competent English

### **IMT Forms for REEVALS**

| ate submitted to IMT/IMS_ |                                                                                                    | Date entered on TERMS                                                                                          |                                             |                                                                                 |                                                           |  |  |  |
|---------------------------|----------------------------------------------------------------------------------------------------|----------------------------------------------------------------------------------------------------|---------------------------------------------|---------------------------------------------------------------------------------|-----------------------------------------------------------|--|--|--|
|                           | ESOL Informat                                                                                                    | ion Required for REEVALs                                                                                       |                                             |                                                                                 |                                                           |  |  |  |
|                           |                                                                                                    | A21 panel                                                                                                    |                                             |                                                                                 |                                                           |  |  |  |
| Student ID number         | Student Name                                                                                                    | #1/#2                                                                                                    | #3                                          | #4                                                                              | #5                                                        |  |  |  |
| Statent is number         | itudent ID number Student Name                                                                                                    |                                                                                                    | Listening/<br>Speaking<br>Percentile Scores | Reading<br>(DES ID) NER, LER,<br>CER<br>Applicable after                        | Writing<br>(DES ID) NEW,<br>LEW, CEW<br>Applicable after  |  |  |  |
|                           |                                                                                                    | Note: Date of ELL Comm. mtg.                                                                                   |                                             | 10/1                                                                            | 10/1                                                      |  |  |  |
|                           |                                                                                                    |                                                                                                    |                                             |                                                                                 |                                                           |  |  |  |
|                           |                                                                                                    |                                                                                                    |                                             |                                                                                 |                                                           |  |  |  |
|                           |                                                                                                    |                                                                                                    |                                             |                                                                                 |                                                           |  |  |  |
|                           |                                                                                                    |                                                                                                    |                                             |                                                                                 |                                                           |  |  |  |
|                           |                                                                                                    |                                                                                                    |                                             |                                                                                 |                                                           |  |  |  |
|                           |                                                                                                    |                                                                                                    |                                             |                                                                                 |                                                           |  |  |  |
|                           |                                                                                                    |                                                                                                    |                                             |                                                                                 |                                                           |  |  |  |
|                           |                                                                                                    |                                                                                                    |                                             |                                                                                 |                                                           |  |  |  |
| PANEL:         R.S        | THE LANCEACE LEARNEERE         YEAR: 16           DCHL:         GR:         DT: A           DFDCIALEFT         BADIE DALE PURD-COCDE: E           DECENAL PECLADS-EXIT SWIRY/AI X2 EXT INS STAT           PEREVAL         TOT BALE           TOT BALE         LANGI NC BEL/PRG: B           TOT BALE         LANGI NC BEL/PRG: B           TOT BALE         LANGI NC BEL/PRG: B           TOT BALE         LANGI NC BEL/PRG: B           TOT BALE         LANGI NC BEL/PRG: B           TOT BALE         LANGI NC BEL/PRG: B           TOT BALE         LANGI NC BEL/PRG: B           TOT BALE         LANGI NC BEL/PRG: B           TOT BALE         LANGI NC BEL/PRG: B           TOT BALE         LANGI NC BEL/PRG: B           TOT BALE         LANGI NC BEL           TOT BALE         LANGI NC BEL           TOT BALE         DOG X A           TOTAL:         100           TOTAL:         100           TOTAL:         100           TOTAL:         100           TOTAL:         100 | PANEL:<br>STD7:<br>DATE:<br>NATE DES<br>SUBJEST PC7 ID<br>LISTEN 43<br>SPEAKING 43<br>READING 44<br>WRITING 45 | A I. WROT BCC                               | BCHLI<br>ICIBRY T BCHLI<br>ICIBRY T BCHLI<br>ICIBRY PC7 ID<br>Field US = P (pro | TEAR: 18<br>GR: 12 BT: A<br>GR: 12 US P<br>R: 2<br>gress) |  |  |  |
| ONLINE                    | 1,27                                                                                                    | PFI-HELP 3-EXIT 7-BEND B-<br>ONLINE                                                                            | -FWD 10-DEL 12-ESCAPE                       | 3,35                                                                            | TERML: GPADEV                                             |  |  |  |

## **IMT/IMS Enters Designations**

![](_page_57_Figure_1.jpeg)

### Let's Review...

### **IPT Reading and Writing:**

Do we use the IPT Reading and Writing for initial Identification of ELLs?

□Why do we administer the IPT Listening/Speaking, Reading and Writing?

- □When do we assess students using the IPT Listening/Speaking, Reading and Writing?
- □What are the Reading Designations entered into TERMS? Writing Designations? (IMT/IMS for REEVALS form)

![](_page_59_Picture_0.jpeg)

#### DO NOT WRITE ON TRAINING PACKETS

#### 6.2 Rubrics (Criteria) for Rating Parts 2 and 3 of IPT 2C-English Writing Test

The writing sample should be rated as a whole according to the rubric category into which it best fits. All criteria need not apply for rating a sample a 0, 1, or 2. However, a rating of 3 should not be given unless all criteria have been fulfilled. Please refer to section 6.3 for examples of how the rubrics should be applied.

#### The student response:

#### #0: NON-EXPRESSIVE

- is not understandable
- does not respond to topic
- is mostly or entirely in a language other than English

#### #1: VERY LIMITED

- is somewhat understandable
- inadequately addresses the topic
- contains few or no complete sentences
- lacks supportive details or reasons
- shows little or no organization
- contains little or no evidence of paragraph development.
- uses very limited vocabulary and incorrect syntax, according to grade-level standards
- has significant weaknesses in capitalization, punctuation, and spelling, according to grade-level standards; frequent misspelling of words interferes with understanding
- has very limited content and few ideas appropriate to grade-level standards
- is of poor quality and/or insufficient quantity to meet grade-level standards

#### #2: LIMITED

- is mostly understandable
- addresses the topic in general
- contains some complete sentences
- provides some supportive details or reasons, as appropriate
- shows some logical organization
- contains at least one partially developed paragraph, as appropriate
- uses limited vocabulary and some correct syntax, according to grade-level standards
- uses capitalization, punctuation, and spelling that partially meet grade-level standards
- contains some ideas appropriate to grade level; content is limited
- partially shows the quality and/or quantity necessary to meet grade-level standards.

#### #3: COMPETENT (must fulfill all criteria)

- is fully understandable
- clearly addresses the topic
- contains complete sentences in sufficient quantity to be appropriate for grade level
- fully provides supportive details or reasons, as appropriate
- shows sufficient and logical organization
- contains one or more well-developed paragraphs, as appropriate
- uses appropriate vocabulary and correct syntax, according to grade-level standards.
- uses capitalization, punctuation, and spelling appropriate for student's grade level; almost no errors are made and those made do not interfere with understanding
- contains grade-level ideas and content throughout
- exhibits acceptable quality and sufficient quantity to meet grade-level standards

#### The student response:

#### #0: NON-EXPRESSIVE

- is not understandable
- does not respond to topic
- us mostly or entirely in a language other than English

#### #1: VERY LIMITED

R

К

- is somewhat understandable
- inadequately addresses the topic
- contains few or no complete sentences
- lacks supportive details or reasons
- shows little or no organization
- uses very limited vocabulary and incorrect syntax, according to grade-level standards
- has significant weaknesses in capitalization, punctuation, and spelling, according to grade-level standards; frequent misspelling of words interferes with understanding
- has very limited content and few ideas appropriate to grade-level standards
- is of poor quality and/or insufficient quantity to meet grade-level standards

#### **#2: LIMITED**

- is mostly understandable
- addresses the topic in general
- contains some complete sentences
- shows some supportive details or reasons, as appropriate
- shows some logical organization
- uses limited vocabulary and some correct syntax, according to grade-level standards
- uses capitalization, punctuation, and spelling, that partially meet grade-level standards
- contains some ideas appropriate to grade level: content is limited
- partially shows the quality and/or quantity necessary to meet grade-level standards

#### #3: COMPETENT (must fulfill all criteria)

- is fully understandable
- clearly addresses the topic
- contains complete sentences in sufficient quantity to be appropriate for grade level
- fully provides supportive details or reasons, as appropriate
- shows sufficient and logical organization
- uses appropriate vocabulary and correct syntax, according to grade-level standards
- uses capitalization, punctuation, and spelling appropriate for student's grade level; almost no errors are made and those made do not interfere with understanding
- contains grade-level ideas and content throughout
- exhibits acceptable quality and sufficient quantity to meet grade-level standards

To be used for Writing parts 2 & 3; Refer to p. 26 of Examiner's Manual

### **CANVAS** Course

#### Log into Canvas via Broward Single Sign-on

1.Open a browser and go to <u>https://broward.identitynow.com (Links to an external site.)Links to an external site.</u>

2.Once logged in, click on the Canvas icon on the launchpad

3. Teacher username: p000##### Teacher password: Active Directory

#### Enroll in this course

1. Type the following URL into your browser:

https://browardschools.instructure.com/enroll/BDDK6E

2.Click on "Enroll in Course" 3.Click on "Go to Course"

#### Charter teachers will go:

to <u>https://browardschools.instructure.com/courses/579105</u> and bookmark the URL. Hope this helps.

SharePoint https://tinyurl.com/ycc5zkua

# **Bilingual/ESOL Leadership**

Vicky B. Saldala, Director Leyda Sotolongo, ESOL Curriculum Supervisor Stephanie Bustillo, Educational Specialist Melinda Mayers, Educational Specialist TBA, Parent Outreach Specialist Blanca Guerra, Curriculum Supervisor, World Language Supervisor Idalina Orta, Dual Language Specialist

> 754-321-2590 KCW 754-321-2951 Pembroke Pines bilingual-esol.browardschools.com